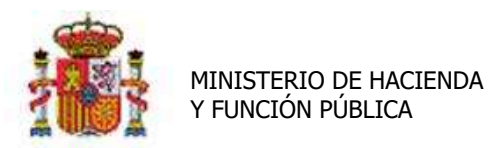

SECRETARÍA DE ESTADO DE PRESUPUESTOS Y GASTOS

INTERVENCIÓN GENERAL DE LA ADMINISTRACIÓN DEL ESTADO

OFICINA DE INFORMÁTICA PRESUPUESTARIA

# SOROLLA2

# GUÍA DE COMISIONES DE SERVICIO

# Tabla de contenido

| 1 | A                              | LTA COI                         | MISIÓN DE SERVICIO                                                                                     |       |
|---|--------------------------------|---------------------------------|----------------------------------------------------------------------------------------------------|-------|
| - | 1.1<br>1.2<br>1.3<br>1.4<br>1. | DAT<br>DAT<br>DAT<br>OBT<br>4.1 | OS GENERALES<br>OS ESPECÍFICOS<br>OS ECONÓMICOS<br>ENCIÓN DE INFORMES<br>Informes en estado "borrador" | 2<br> |
|   | 1.                             | 4.2                             | Informes en estado "real"                                                                              | 9     |
|   | 1.5<br>1.6<br>1.               | DAT<br>APU<br>6.1               | OS ADMINISTRATIVOS<br>INTES: GASTOS DE AGENCIA DE VIAJES<br>Agencia de viajes (pagos del cajero):      |       |
|   | 1.                             | 6.2                             | Justificantes: pagos del comisionado (opcional)                                                        |       |
|   | 1.7<br>1.8<br>1.9<br>1.10      | PAG<br>LIQU<br>IMP<br>PLAI      | OS / COBROS ¡Error! Marcador no definido<br>JIDACIÓN<br>UTACIÓN<br>N DE VIAJE                          |       |
| 2 | G                              | ENERAC                          | CIÓN DE LA LIQUIDACIÓN                                                                                 | 26    |
| 3 | Cl                             | JENTA .                         | JUSTIFICATIVA                                                                                          | 29    |
| 4 | R                              | ESUMEI                          | N DE INFORMES                                                                                          |       |

# Historial de versiones

| Fecha versión | Descripción       |
|---------------|-------------------|
| 12/06/2019    | Primera revisión. |

# **1** ALTA COMISIÓN DE SERVICIO

Para dar comienzo a una nueva Comisión de Servicio, pulsaremos en el siguiente punto de menú:

#### Comisiones de servicio > Gestión

| A TOTAL POBLICAS ADMINISTRACIÓ                 | N DEL ESTAD | 1                             |   |                          |
|------------------------------------------------|-------------|-------------------------------|---|--------------------------|
| Menú principal<br>Nidad de caja de formación 🖂 |             |                               |   | (Versión: 2.3.17-GA Fect |
| Gestión del cajero                             | >           | Justificante de gasto         | > |                          |
| Tesorería                                      |             | Adelantos de cajero           |   | 2 entradas en el buzón   |
| Presupuesto                                    |             | Comisiones de servicio        | > | Gestión                  |
| Documentos contables                           |             | Indemnizaciones por traslado  |   | Actualización masiva     |
| Expedientes                                    |             | Desplazamientos urbanos       |   | Consultas y listados     |
| Expedientes centralizados                      |             | Indemnizaciones conductores / |   |                          |
| Descargas                                      |             | escoltas                      |   | × 15                     |
| Tramitación electrónica                        |             | Libramientos                  |   |                          |
| Gestión de tablas                              |             | Cuentas justificativas        |   |                          |
| Administración de la caja                      |             | Otros justificantes           |   | SODOLIA                  |
| Contabilidad Analítica                         |             | Expedientes de ACF            |   | SOKOLLA                  |
| Mi configuración                               | >           | Consultas y listados          |   |                          |

Ilustración 1 - Ejemplo de captura de pantalla de SOROLLA2

En la siguiente pantalla pulsamos el icono de Alta.

### **1.1 DATOS GENERALES**

Completamos los siguientes campos:

- ➢ <u>Motivo.</u>
- NIF comisionado
- ≻ <u>Grupo</u>
- > Marcar opción <sup>3</sup>Grabar datos específicos<sup>^</sup>
- Rellenar Itinerario
- Fecha Orden de Comisión
- Tipo de Fondo

Para rellenar el itinerario pulsamos en el icono de <sup>(1)</sup> "Alta". Completaremos dos líneas de itinerario (Salida y Llegada) por cada trayecto, con el día y la hora obligatoriamente. Para dar de alta el trayecto de vuelta volvemos a pulsar el icono de "Alta" <sup>(1)</sup>.

| Comis                  | iones - N      | lodifi   | cación y baja         |        |                       |                                 |                 |                   |               | (PR                            | EPRODUCCION                                  |
|------------------------|----------------|----------|-----------------------|--------|-----------------------|---------------------------------|-----------------|-------------------|---------------|--------------------------------|----------------------------------------------|
| FORMA                  | CION GUIAS     | Y MANU   | ALES 🔄                |        |                       | (Versión: 2.75                  | -GA Fecha actua | Azərldıri 23/04/2 | 019 18 27)    | Ejercicio presuj<br>* indica u | ouestario: 2019 <b>j</b><br>n campo obligato |
| Órgano g               | jestor*        |          | **** ÓRGANO GEST      | OR PAR | A CURSOS DE FORMACI   | ON CAJA Y EXPED                 | IENTES 2019     |                   | ~             |                                |                                              |
| Año / Nº o             | de la comisiór | 17       | 2019/3                |        |                       |                                 |                 |                   | Estado (      | Irden                          |                                              |
| D. gen                 | erales D. e    | specifi  | cos D. económicos     | D. adr | ninistrativos         | s Pagos/Cobros                  | Liquidación     | Imputación        | Plan de viaje | Documentos                     |                                              |
| Complet                | mentaria de    |          | COMISIÓ               | N DE 5 | ERVICIO GUÍA SIMPLIEI | CADA 2019                       |                 |                   |               | <u></u>                        | 21                                           |
| Motivo *               |                |          | Contrato              |        | entero done silven i  | 0.000                           |                 |                   |               | -                              |                                              |
| N.L.F. co              | misionado "    |          | ES V                  | 000000 | 00001R JOSE LOPEZ     | COMITERCERO                     |                 |                   |               |                                |                                              |
| Con dela               | egacion en     |          |                       |        |                       |                                 |                 | 51 52.0           |               |                                |                                              |
| Grupo                  |                |          | Grupo II              | 1      | × .                   |                                 |                 | ] Dele            | gación        |                                |                                              |
| Res                    | uidencia Event | wal/Curr | sos Porcentaje [      |        | Fecha desde           | 15                              |                 | Fecha             | hasta 🗌       |                                |                                              |
| Identific              | ador           |          |                       |        | Fecha de la           | orden                           | 20/04/2019      |                   |               |                                |                                              |
| Tipo de                | fondo          |          | Anticipo de caja fija |        | Año (Nº ex            | pediente de ACF                 | T T             |                   | 071           |                                |                                              |
| -                      |                |          |                       |        |                       | EL 72                           | 1               | 1.27              |               |                                |                                              |
| Fecha de<br>Itinerario | e inicio       | 20/04/3  | 2019 Hora inicio      |        | 14:00 Fecha d         | Itinerario<br>le regreso 25/04/ | 2019 📰 H        | ora regreso       | 20:00         | Internacional                  |                                              |
| Observa                | ciones         |          |                       |        |                       |                                 |                 |                   | 201           |                                | ~                                            |
|                        | Pais           |          | Provincia             |        | Municip               | io                              | Localie         | lad / Cludad      | Fe            | cha Hon                        |                                              |
| SALIDA                 | España         | ×        | MADRID                | Ý      | Madrid                | ~                               |                 |                   | 20/04/2       | 019 14:00                      |                                              |
| LLEGADA                | España         | V        | BARCELONA             | ~      | Barcelona             | ~                               |                 |                   | 20/04/2       | 019 16:00                      | )                                            |
| SALIDA                 | España         | Y        | BARCELONA             | ~      | Barcelona             | ~                               |                 |                   | 25/04/2       | 18:00                          | ×                                            |
| LEGADA                 | España         | Y        | MADRID                | V      | Madrid                | ~                               |                 |                   | 25/04/2       | 01a mm [50:00                  |                                              |

Ilustración 2 - Ejemplo de captura de pantalla de SOROLLA2

# **1.2 DATOS ESPECÍFICOS**

Marcamos las casillas "**Derecho a Dietas**" y "**Gastos Viaje**" para poder registrar los gastos que tenemos autorizados. El resto de campos los rellenamos si corresponde. A continuación, marcamos "**Guardar**":

| SOUGHER                                                                                                    | 2                                                                                                    |                                                                                  |                                                           | Portafirmas                                          | Alta Alta CSP     | Liquidación            | Guardar        | Anular      | Listado      | Limpiar | Volver   | inicio Ay                   | <b>P</b><br>Jda        |
|----------------------------------------------------------------------------------------------------|----------------------------------------------------------------------------------------------------|----------------------------------------------------------------------------------|-----------------------------------------------------------|------------------------------------------------------|-------------------|------------------------|----------------|-------------|--------------|---------|----------|-----------------------------|------------------------|
| Comisiones - Modif                                                                                                    | ficación y baja                                                                                                    |                                                                                  |                                                           |                                                      |                   |                        |                |             |              |         |          | PREPRO                      | DUCCION                |
| FORMACION, GUIAS Y MAN                                                                                                    | UALES 📑                                                                                                    |                                                                                  |                                                           |                                                      | (Venilon: 2,75-GA | Fecha actualizar       | sión 23/04/201 | 19 18 27)   |              |         | Ejercick | presupuesta<br>Idica un cam | na 2019.<br>po obligat |
| Órgano gestor *<br>Año / N° de la comisión *                                                                                                    | 2019 / 3                                                                                                    | IO GESTOR PARA                                                                   | CURSOS DE FO                                              | RMACION CAIA Y                                       | EXPEDIENTES 20    | 19                     | 2              | <u>.</u>    | Estado       | Orden   |          |                             |                        |
| D, generales D, especif                                                                                                    | D. económicos                                                                                                    | D. administr                                                                     | ativos                                                    | s Pages/Cobro                                        | s Liquidación     | Imputación             | Plan de viaj   | e           | mentos       |         |          |                             |                        |
| Derecho a dietas                                                                                                    |                                                                                                    | Gastos de                                                                        | : viaje                                                   |                                                      | Solicita antic    | ipo                    |                |             |              |         |          |                             |                        |
| Resarctimiento por gast     Alojamiento CECIR     Dias a cargo del comisionad                                                                                                    | os realizados<br>de                                                                                                    | Motivo  <br>Mativo  <br>Mativo                                                   |                                                           |                                                      |                   |                        |                |             |              |         |          |                             |                        |
|                                                                                                    |                                                                                                    |                                                                                  |                                                           |                                                      |                   |                        |                |             |              |         |          |                             |                        |
| GASTOS DE VIAJE<br>Transporte aéreo: turista o in                                                                                                    | interior 💌                                                                                                    | Mol                                                                              | ivo clase preferen                                        | te lavión oficial                                    | -                 |                        |                |             |              |         |          |                             |                        |
| GASTOS DE VIAJE Transporte aéreo: turista o i Trenes de alta velocidas Transporte maritimo                                                                                                    | Interior 💌<br>d 📄 Transporte auto                                                                                                    | Mol<br>nos 🗌<br>Ibús 🗌 Vi                                                        | ivo clase preferen<br>Trenes convenci<br>ahiculo oficial  | nte lavión oficial<br>onales Motivo (<br>Matricula ( | dase preferente   | rograma de reu<br>ctos | niones y       |             |              |         |          |                             |                        |
| GASTOS DE VIAJE Transporte aéreo: turista o s Trenes de alta velocida Trensporte maritimo OTROS GASTOS Vehículo de alquiter                                                                                                    | interior 💌<br>d 🗋 Transporte auto                                                                                                    | Mot<br>nos D<br>nbús V<br>Motive D                                               | ivo clase preferen<br>Treses convenci<br>ahiculo oficial  | tte lavión oficial<br>onales Motivo<br>Matricula [   | Clase preferente  | rograma de reu<br>ctos | niones y 🗌     |             |              |         |          | 1                           |                        |
| GASTOS DE VIAJE Transporte aéreo: turista o l Transporte aéreo: turista o l Transporte maritimo OTROS GASTOS Vehiculo de alquiler Transporte urbano                                                                                                    | interior 💌<br>d 📋 Transporte auto                                                                                                    | Mot<br>nos<br>bús V<br>Motivo<br>Motivo                                          | ivo clase preferen<br>Treses convenci<br>ahiculo oficial  | tte lavión oficial<br>onales Motivo (<br>Matricula [ | clase preferente  | rograma de reu<br>clos | aiones y       |             |              |         |          | 1                           |                        |
| GASTOS DE VIAJE Transporte aéreo: turista o i Trenes de alta velocida Transporte maritimo OTROS GASTOS Vehículo de alquiler Transporte arbano Vehículo perticular                                                                                      | interior v                                                                                                    | Mol<br>Ibůs   V<br>Motive  <br>Motive  <br>Itricula                              | ivo clase preferer<br>Trenes convencia<br>shiculo oficial | ite lavión oficial<br>onales Motivo (<br>Matricula   | Clase preferente  | rograma de reu<br>clos | niones y       |             |              |         |          |                             |                        |
| GASTOS DE VIAJE Transporte aéreo: turista o i Transporte aéreo: turista o i Transporte maritimo OTROS GASTOS Vehiculo de alquiler Transporte urbano Vehiculo particular Aparcamiento de vehicular o aeropuertos (daración horas)                       | Interior v<br>d Transporte auto<br>Transporte auto<br>Ulo particular en<br>lies, autobuses, puertos<br>s igual o inferior a 24                          | Mol<br>Ibûs   Vi<br>Motive  <br>Motive  <br>Motive                               | ivo clase preferer<br>Trenes convencia<br>shiculo oficial | tte lavión oficial<br>onales Motivo (<br>Matricula ( | Clase preferente  | rograma de reu<br>clos | niones y       |             |              |         |          |                             |                        |
| GASTOS DE VIAJE Transporte aéreo: turista o i Transporte aéreo: turista o i Transporte maritimo OTROS GASTOS OTROS GASTOS Vehículo de alguiler Transporte urbano Vehículo particular Aparcamiento de vehíci o aeropuertos (duración horas) Penje Penje | Interior v<br>d Transporte auto<br>Transporte auto<br>Transporte auto<br>Ma<br>uto particular en<br>ites, autobuses, puertos<br>e igual o inferior a 24 | Mol<br>Ibůs () V<br>Motive ()<br>Motive ()<br>Inficula ()<br>Motive ()<br>Garaje | ivo clase preferer<br>Trenes convenció<br>ahiculo oficial | nte lavión oficial<br>onales Motivo (<br>Matricula [ | Sase preferente   | rograma de reu<br>clos | niones y       | o diligenci | ias relacion | nadias  | Tran     |                             | tomóvil                |

## **1.3 DATOS ECONÓMICOS**

- Rellenamos esta carpeta en el caso de querer obtener el "Informe de Previsión de gasto de la comisión" o "imputación provisional" o "cálculo del porcentaje de anticipo".
- Pulsamos el icono para calcular el importe correspondiente de manutención y alojamiento en base a las tarifas de dietas y al itinerario registrado en la carpeta de datos generales.
- Si tuviéramos que registrar los gastos de kilometraje (en caso de viajar en vehículo propio) pulsamos el icono
   en la línea de gastos de viaje.
- ✓ También podemos registrar gastos de Billetes, otros gastos de alojamiento y otros gastos de viaje en las casillas correspondientes.

| SOROLLA2                                     |                                    | Portafirmas Alta      | Alta CSP Liqu        | idación Guar      | dar Anular      | Listado                 | Limpiar                    | Volver              |                                | da                              |
|----------------------------------------------|------------------------------------|-----------------------|----------------------|-------------------|-----------------|-------------------------|----------------------------|---------------------|--------------------------------|---------------------------------|
| Comisiones - Modifica                        | ción y baja                        |                       |                      |                   |                 |                         |                            |                     | (PREPROD                       | UCCION)                         |
| **** FORMACION, GUIAS Y MANUAL               | ES 🔄                               |                       | (Versión: 2.7        | 5-GA Fecha actua  | ilización 24/04 | 2019 18:27)             |                            | Ejercicio p<br>* in | vesupuestaric<br>dica un campr | o. 2019 <b>j</b><br>o obligator |
| Órgano gestor *<br>Año / Nº de la comisión * | **** ÒRGANO GESTOR PAI<br>2019 / 3 | RA CURSOS DE FORMACI  | ON CAJA Y EXPEC      | DIENTES 2019      |                 | Est                     | ado Orde                   | m                   |                                |                                 |
| D. generales D. específicos                  | D. económicos D. ad                | ministrativos Apuntes | Pagos/Cobros         | Liquidación       | Imputación      | Plan de                 | viaje                      | Document            | .05                            | л                               |
| 2                                            |                                    |                       | Dietas               |                   | <u>.</u><br>798 |                         |                            |                     |                                | V                               |
| Tipo de dieta Ta                             | rita (País / Municipio)            | Fecha desde           | Dias                 | Manuton<br>Tarifa | ción<br>Importe |                         | A)<br>Tarifa               | ojamiento<br>Imp    | oorte                          |                                 |
| -                                            |                                    | Gas                   | TOT<br>stos de viaie | TAL MANUT,        |                 | тот                     | AL ALOJA                   | м.                  |                                |                                 |
| Tipo de vehícul                              | 0                                  | Tipo de carretera     |                      | % Tarifa          | Kms.            | 1.1                     | Tarifa                     | łr                  | Intion 2                       | 6                               |
|                                              |                                    |                       |                      |                   |                 | Ţ                       | Billet                     | es<br>JE            | Ť                              |                                 |
|                                              |                                    |                       |                      | Otros             | gastos de ma    | nutención y<br>Otros ga | r alojamien<br>stos de via | ito<br>ije          |                                |                                 |
|                                              |                                    |                       |                      |                   |                 | TOTA                    | L COMISIÓ                  |                     | 0,00                           |                                 |
|                                              |                                    |                       |                      |                   |                 |                         |                            |                     |                                |                                 |

| Sore                                  | 2                |                         | Porta           | firmas Alta     | Alta CSP     | Liquidación Guar   | rdar Anular L      | istado Limpiar                               | Volver Inicio A                          | <b>?</b><br>yuda                 |
|---------------------------------------|------------------|-------------------------|-----------------|-----------------|--------------|--------------------|--------------------|----------------------------------------------|------------------------------------------|----------------------------------|
| Comisiones                            | - Modificad      | ción y baja             |                 |                 |              | 7                  | 1                  |                                              | (PREPRI                                  | ODUCCION)                        |
| ····· FORMACION GI                    | UIAS Y MANUALEI  | 9 <u></u>               |                 |                 | (Versión     | 1 2.75-GA Fecha ac | al zación 24/04/20 | 19 18:27)                                    | Ejercicio presupuesta<br>* indica un can | ario: 2019 j.<br>npo obligatorio |
| Órgano gestor *<br>Año / N* de la con | nisión * 20      | *** ORGANO GEST<br>H9/3 | OR PARA CURSO   | OS DE FORMAC    | ION CAJA Y E | PEDIENTES 2019     |                    | Estado Order                                 | 1                                        |                                  |
| D. generales                          | D. especificos   | D. económicos           | D. administrati | ivos Apunte     | s Pagos/Co   | bros               | Imputación         | Plan de viaje                                | ocumentos                                | _                                |
|                                       |                  | $\sim$                  |                 |                 | Dietas       |                    | -                  |                                              |                                          |                                  |
| Tipo de dieta                         | Tar              | ila (Pais / Municipio)  |                 | Fecha desde     | Dias         | Manute             | nción<br>Importe   | Aloja                                        | amiento<br>Importe                       | ×                                |
| MANUTENCIÓN                           | España           |                         | 20              | /04/2010        | 5            | 28,23              | 141,0              | s                                            |                                          |                                  |
| ALOJAMIENTO                           | España           |                         | 20              | /04/2019        | 5            |                    |                    | 48,9                                         | 2 244,6                                  | 0                                |
|                                       |                  |                         |                 |                 |              | TOTAL MANUT.       | 141,0              | TOTAL ALOJAM                                 | 244,6                                    | 0                                |
| -                                     |                  | -                       |                 | Ga              | istos de vi  | aje                | -                  | 1                                            | 1                                        |                                  |
|                                       | Tipo de vehículo |                         | Tig             | po de carretera |              | % Torita           | Kms.               | Tarifa                                       | Importe                                  |                                  |
| Automóvil                             |                  | ¥ 0                     | arretera        |                 |              | <u> </u>           |                    | DI .0,3                                      | 100,0                                    |                                  |
|                                       |                  |                         |                 |                 |              |                    |                    | Billete<br>TOTAL VIAJ                        | 5<br>E 100,0                             |                                  |
|                                       |                  |                         |                 |                 |              | Otro               | s gastos de manu   | tención y alojamient<br>Otros gastos de viaj | e                                        |                                  |
|                                       |                  |                         |                 |                 |              |                    |                    | TOTAL COMISIÓN                               | N                                        | 3                                |
|                                       |                  |                         |                 |                 |              |                    |                    |                                              |                                          |                                  |

Ilustración 5 - Ejemplo de captura de pantalla de SOROLLA2

Y pulsamos en el icono "Guardar"

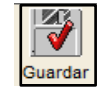

# **1.4 OBTENCIÓN DE INFORMES**

En este momento podemos obtener 2 informes:

- Orden
- Previsión de gasto de la comisión

Hay dos formas de ver los informes:

#### 1.4.1 Informes en estado "borrador"

Para ello pulsamos el botón Listado.

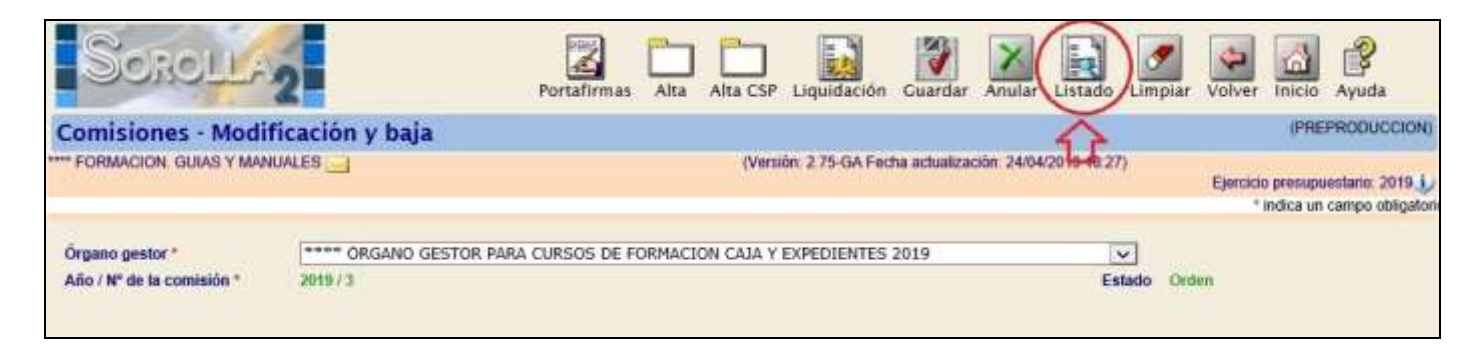

Ilustración 6 - Ejemplo de captura de pantalla de SOROLLA2

Seleccionamos el informe que queremos ver (sólo podemos seleccionar uno cada vez) y pinchamos el icono "Listado".

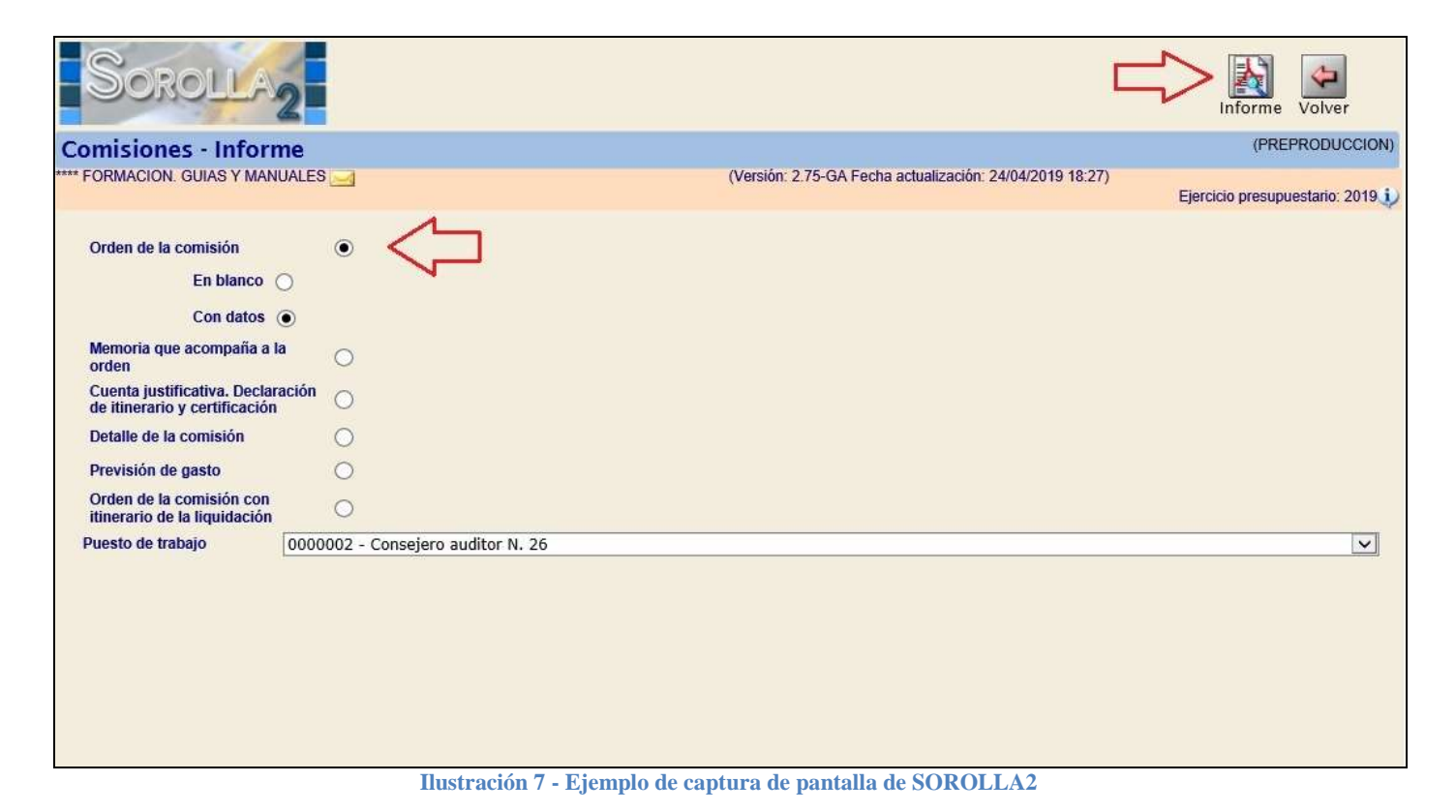

#### Nos muestra el informe con "borrador" de fondo:

| ٠ | Informe | de | Orden | de | comisión | l |
|---|---------|----|-------|----|----------|---|
|   | -       |    |       |    |          |   |

| E LOPEZ COI<br>Conseje<br>COMISIÓN DE<br>stino se despla<br>VIAJES X<br>HORA INICIO:<br>igen<br>a   | VITERCERO<br>ro auditor N. 28<br>SERVICIO GUÍA SIMP<br>za más de un empleadi<br>RESIDENCIA EVE<br>14:00 FECI<br><u>País Destino</u><br>España<br>España | T<br>N<br>G<br>(/<br>LIFICADA 2019<br>o público (2) []<br>INTUAL [] GASTOC<br>HA REGRESO: 25/04/2019 H<br><u>Municipio Destino Di</u><br>Barcelona 20<br>Madrid 25<br>- Vehículo particular (4) | eléfono oficial :<br>IIF : ES0000000001R<br>RUPO : 1º 2º 3º X<br>Anexo I R.D. 462/2002)<br>S REALIZADOS<br>HORA REGRESO: 20:00<br><u>ia Salida Hora Dia Llegada Hora</u><br>N04/2019 14:00 20/04/2019 18:0                                                                                                    |
|----------------------------------------------------------------------------------------------------|----------------------------------------------------------------------------------------------------|----------------------------------------------------------------------------------------------------|----------------------------------------------------------------------------------------------------|
| Conseje<br>comisión DE<br>stino se despla<br>viajes (X)<br>HORA INICIO:<br>igen<br>a<br>idad alta : | ro auditor N. 28<br>SERVICIO GUÍA SIMP<br>za más de un emplead<br>RESIDENCIA EVE<br>14:00 FECI<br><u>País Destino</u><br>España<br>España               | G<br>(/<br>b público (2)<br>INTUAL GASTOS<br>HA REGRESO: 25/04/2019 H<br><u>Municipio Destino Di</u><br>Barcelona 20<br>Madrid 25                                                               | RUPO:1°☐ 2°☐ 3° <b>X</b><br>Anexo I R.D. 462/2002)<br>S REALIZADOS ☐<br>HORA REGRESO: 20:00<br><u>ia Salida Hora Dia Llegada Hora</u><br>N04/2019 14:00 20/04/2019 18:0                                                                                                    |
| :OMISIÓN DE<br>stino se despla<br>viajes [X]<br>HORA INICIO:<br>ig <u>en</u><br>a<br>idad alta :    | SERVICIO GUÍA SIMP<br>za más de un empleadi<br>RESIDENCIA EVE<br>14:00 FECI<br><u>País Destino</u><br>España<br>España                                  | LIFICADA 2019<br>o público (2)<br>INTUAL GASTOS<br>HA REGRESO: 25/04/2019 H<br><u>Municipio Destino Di</u><br>Barcelona 20<br>Madrid 25                                                         | SREALIZADOS<br>HORA REGRESO: 20:00<br><u>ia Salida Hora Dia Uegada Hora</u><br>N04/2019 14:00 20/04/2019 16:0<br>N04/2019 18:00 25/04/2019 20:0                                                                                                    |
| ino se despla<br>viajes (X)<br>HORA INICIO:<br>i <u>gen</u><br>a                                    | za más de un empleadú<br>RESIDENCIA EVE<br>14:00 FECI<br><u>País Destino</u><br>España<br>España                                                        | LIFICADA 2019<br>o público (2)<br>INTUAL GASTOS<br>HA REGRESO: 25/04/2019 H<br><u>Municipio Destino Di</u><br>Barcelona 20<br>Madrid 25                                                         | S REALIZADOS<br>IORA REGRESO: 20:00<br><u>ia Salida Hora Dia Llegada Hora</u><br>N04/2019 14:00 20/04/2019 16:0<br>N04/2019 18:00 25/04/2019 20:0                                                                                                    |
| viajes (X)<br>HORA INICIO:<br>i <u>gen</u><br>a<br>i<br>idad alta :                                 | RESIDENCIA EVE<br>14:00 FEC<br><u>Pais Destino</u><br>España<br>España                                                                                  | INTUAL GASTOS<br>HA REGRESO: 25/04/2019 H<br><u>Municipio Destino Di</u><br>Barcelona 20<br>Madrid 25                                                                                           | S REALIZADOS<br>HORA REGRESO: 20:00<br><u>ia Salida Hora Dia Llegada Hora</u><br>N04/2019 14:00 20/04/2019 18:0<br>N04/2019 18:00 25/04/2019 20:0                                                                                                    |
| HORA INICIO:<br>i <u>gen</u><br>a<br>idad alta :                                                    | 14:00 FEC<br><u>Pais Destino</u><br>España<br>España                                                                                                    | HA REGRESO: 25/04/2019 H<br><u>Municipio Destino Di</u><br>Barcelona 20<br>Madrid 25<br>- Vehículo particular (4)                                                                               | HORA REGRESO: 20:00<br><u>ia Salida Hora Dia Uegada Hora</u><br>N04/2019 14:00 20/04/2019 18:0<br>N04/2019 18:00 25/04/2019 20:0                                                                                                    |
| i <u>gen</u><br>a<br>i<br>idad alta :                                                               | <u>Pais Destino</u><br>España<br>España                                                                                                    | <u>Municipio Destino</u> <u>Di</u><br>Barcelona 20<br>Madrid 25<br>- Vehiculo particular (4)                                                                                                    | <u>ia Salida Hora Dia Uegada Hora</u><br>N04/2019 14:00 20/04/2019 18:0<br>N04/2019 18:00 25/04/2019 20:0                                                                                                    |
| a<br>I<br>Idad alta :                                                                               | España<br>España                                                                                                    | Barcelona 20<br>Madrid 25<br>- Vehiculo particular (4)                                                                                                    | 004/2019 14:00 20/04/2019 18:0<br>004/2019 18:00 25/04/2019 20:0                                                                                                    |
| i<br>dad alta :                                                                                     |                                                                                                    | - Vehículo particular (4)                                                                                                    |                                                                                                    |
| idad alta :                                                                                         |                                                                                                    | - Vehiculo particular (4)                                                                                                    |                                                                                                    |
| dad alta :                                                                                          |                                                                                                    | a second burner first                                                                                                    |                                                                                                    |
| dad alta :                                                                                          |                                                                                                    | - Vehículo oficial                                                                                                    |                                                                                                    |
|                                                                                                    |                                                                                                    | - Matricula:<br>- Gastos de garaje                                                                                                    |                                                                                                    |
|                                                                                                    |                                                                                                    | - Gastos de aparcamiento de ve                                                                                                    | ehículo particular                                                                                                    |
|                                                                                                    |                                                                                                    | en estaciones de ferrocarriles,<br>puertos o aeropuertos (duració                                                                                                    | autobuses,<br>on igual o inferior 24 horas)                                                                                                    |
|                                                                                                    |                                                                                                    | Garto do popio                                                                                                    |                                                                                                    |
|                                                                                                    |                                                                                                    | - Gasto de peaje                                                                                                    |                                                                                                    |
| s y                                                                                                 |                                                                                                    | - Transporte de automóvil en ba                                                                                                    | irco                                                                                                    |
| diligencias                                                                                         |                                                                                                    | - Consigna de equipajes                                                                                                    |                                                                                                    |
|                                                                                                    |                                                                                                    | <ul> <li>Lamadas de teléfono de carác</li> </ul>                                                                                                    | eren transito)                                                                                                    |
|                                                                                                    |                                                                                                    | - Gastos de lavandería, en comi                                                                                                    | isión                                                                                                    |
| 02)                                                                                                 |                                                                                                    | superior a 4 días                                                                                                    |                                                                                                    |
| OR LA UNIÓN I                                                                                       | EUROPEA (Orden 31 d                                                                                                    | e marzo de 1986, BOE de 07.04):                                                                                                    |                                                                                                    |
|                                                                                                    | 9 y<br>Iiligencias<br>2)<br>R LA UNIÓN I                                                                                                    | 2)                                                                                                    | s y       - Transporte de automóvil en ba         filigencias       - Consigna de equipajes<br>(cuando obligado a permaneco<br>- Llamadas de teléfono de carán<br>- Gastos de lavandería, en com<br>superior a 4 días         2)       - Sastos de lavandería, en com<br>superior a 4 días         R LA UNIÓN EUROPEA (Orden 31 de marzo de 1986, BOE de 07.04): |

NOTAS:

(1) Expirar suchtamente los motivos que justifiquen el despiazamiento, así como el interés para el servicio.
 (2) En caso afirmativo se deberá detaliar, en la memoria justificativa, las razones que lo hacen absolutamente imprescindible.
 (3) Solo para Secretarios de Estado, Subsecretarios o cargos asimilados y personal que forme parte de delegaciones oficiales presididas por Ministros, Secretarios de Estado, Subsecretarios o cargos asimilados. Deberá motivarse in a memoria justificativa.
 (4) Solo se usará con carácter excepcional, debiendo motivarse que es la alternativa más económica en la memoria justificativa.

(5) Subsecretario u órgano en quien delegue (en este último caso se deberá indicar la norma de delegación), o autoridad superior del organismo público o entidad correspondiente.
 (5) Subsecretario u órgano en quien delegue (en este último caso se deberá indicar la norma de delegación), o autoridad superior del organismo público o entidad correspondiente.

Ilustración 8 - Ejemplo de captura de una Orden de Comisión en SOROLLA 2

Generar

#### 1.4.2 Informes en estado "real"

En la carpeta de "Documentos" pulsamos el icono "Generar informe"

| D. generales D. específicos D. económicos D | administrativos | ites Pagos/Cobros Li   | quidación Imputación Plan de viaje Docu | mentos   |
|---------------------------------------------|-----------------|------------------------|-----------------------------------------|----------|
|                                             | Fic             | heros externos 🥠       |                                         |          |
| Nombre                                      | Situación       |                        | Descripción                             | <u> </u> |
|                                             | -               | Documentos             |                                         | - D      |
| 2/                                          |                 |                        | Firma                                   |          |
| Descripción                                 | Firma<br>papel  | Situación              | Reemplazar                              |          |
|                                             | No se h         | a encontrado informaci | ón                                      |          |
|                                             |                 |                        |                                         |          |

Ilustración 9 - Ejemplo de captura de pantalla de SOROLLA2

Sólo se puede seleccionar un informe a la vez. Seleccionamos el informe correspondiente,

# completamos los datos referentes a las firmas y pulsamos el icono "Generar"

| Sorolla                                                                                                    | 2                                  |                          |                                                          | Cenerar Volver                   |
|----------------------------------------------------------------------------------------------------|------------------------------------|--------------------------|----------------------------------------------------------|----------------------------------|
| Comisiones - Inform                                                                                                    | me                                 |                          |                                                          | PREPRODUCCION)                   |
| **** FORMACION. GUIAS Y MAN                                                                                                    | IUALES 🧾                           |                          | (Versión: 2.75-GA Fecha actualización: 24/04/2019 18:27) | Ejercicio presupuestario: 2019 🦆 |
| Orden de la comisión<br>Memoria que acompaña a<br>orden<br>Previsión de gasto<br>Orden de la comisión con<br>itinerario de la liquidación<br>Cuenta justificativa, Decla<br>de itinerario y certificación | la O<br>O<br>Tración O Sin datos O | Solo datos 🔿             |                                                          |                                  |
|                                                                                                    |                                    | Firm                     | nas                                                      |                                  |
| Puesto de trabajo                                                                                                    | 0000002 - Consejero auditor        | N. 26                    |                                                          | $\checkmark$                     |
| País Proponente                                                                                                    | España                             | ~                        |                                                          |                                  |
| Provincia<br>Proponente                                                                                                    | MADRID                             | Municipio     Proponente | Madrid                                                   |                                  |
| Fecha firma Proponente                                                                                                    |                                    | Proponente               | [                                                        | ~                                |
| País Autorizador                                                                                                    | España                             | <b>~</b>                 |                                                          |                                  |
| Provincia                                                                                                    | MADRID                             | Municipio                | Madrid                                                   |                                  |
| Autorizador<br>Fecha firma Autorizador                                                                                                    |                                    | Autorizador              |                                                          | V                                |

Nos aparecerá entonces el vínculo en la carpeta "Documentos" para visualizar o imprimir el informe.

| SOROLLA2                                                                                                    | Portafirmas A    | Alta CSP     | Liquidación    | Guardar ,          | Anular    | Listado    | Limpiar | Volver       | Inicio                 | Ayuda                                 |
|----------------------------------------------------------------------------------------------------|------------------|--------------|----------------|--------------------|-----------|------------|---------|--------------|------------------------|---------------------------------------|
| Comisiones - Modificación y baja                                                                                                    |                  |              |                |                    |           |            |         |              | (PRE                   | PRODUCCION)                           |
| **** FORMACION, GUIAS Y MANUALES                                                                                                    |                  | (Versi       | bn: 275-GA Fec | ha actualizaciò    | in 24/04/ | 2019 18:27 | ŋ       | Ejerdick     | o presupu<br>Indica un | estario: 2019 j.<br>campo obligatorio |
| Órgano gestor *     **** ÓRGANO GESTOR PAR       Año / N* de la comisión *     2019 / 3       D. generales     D. específicos       D. dur | a CURSOS DE FORM | ntes Pagos/C | obros Liquid   | 2019<br>Jación Imp | vutación  | Es         | viaje   | en<br>Docume | ntos                   | _                                     |
| Nombre                                                                                                    | Situación        |              |                | Des                | scripción | ų.         |         |              |                        | 6                                     |
|                                                                                                    | 2                | Documen      | los            | ÷                  |           |            |         |              |                        |                                       |
| Descripción                                                                                                    | - Firms          |              | (4)            | Firma              |           |            |         |              |                        | 114                                   |
| Decigrou                                                                                                    | papel            | Situación    |                |                    | Ree       | mplazar    |         |              |                        | 122                                   |
| Orden de la comisión.pdf                                                                                                    |                  |              | -              |                    |           |            |         | Examile      | iot]                   | ×                                     |
| Iluctropić                                                                                                    | n 11 Fiomple     | de conturo   | de pentell     | a da SOP           | OLLA      | 12         |         |              |                        |                                       |

| IPROPUESTA       20         11. DATOS PERSONALES       Interference         NOMBRE Y APELLIDOS:       JOSE LOPEZ COMITERCERO       Interference         21. DATOS DEL A COMISIÓN DE SERVICIO GUÍA SIMPLIFICADA 2019       Interference       Interference         21. DATOS DEL A COMISIÓN DE SERVICIO GUÍA SIMPLIFICADA 2019       Interference       Interference                                                                                                    | 7                                             |                                                    |                                                   |                                                                     |                                      |                                      |
|----------------------------------------------------------------------------------------------------|-----------------------------------------------|----------------------------------------------------|---------------------------------------------------|---------------------------------------------------------------------|--------------------------------------|--------------------------------------|
| 11. DATOS PERSONALES       Teléfono oficial :         NOMBRE Y APELLIDOS : JOSE LOPEZ COMITERCERO       Teléfono oficial :         CARGOPUESTO DE TRABAJO : Consejero auditor N. 26       INF : E S0000000001R<br>GRUPO : 11 2 21 3*[X]<br>(Anexo I R 10. 462/2002) *         12. DATOS DE LA COMISIÓN       MOTIVO DEL VIAJE (1) : COMISIÓN DE SERVICIO GUÍA SIMPLIFICADA 2019<br>-Para el mismo dejeto y destino se desplaza más de un empleado público (2)       GASTOG REALIZADOS [         DERECHO IETRAS [X]       GASTOS VALES [X]       RESIDENCIA EVENTUAL [       GASTOG REALIZADOS [         PECHA INICIO: 2004/2019       HORA INICIO: 14:00       FECHA REGRESO: 2604/2019       HORA REGRESO: 20:00         País Origen       País Destino       Municipio Destino       Día Salida Hora Día Llegada         España       Barcelona       España       Barcelona       2104/2019       14:00       2004/2019         MEDIOS DE LOCOMOCIÓN       -       -       Velículo particular (4)       I       I       10:00 2004/2019         - Transporte adrego dase turísta       -       Velículo particular (4)       I       I       10:00 2004/2019       10:00 2004/2019         - Transporte adrego dase turísta       -       -       Gastos de garaje       I       I       I       I       I       I       I       I       I       I       I       I       I <th>PROPUESTA</th> <th>ORD</th> <th>EN DE COMIS</th> <th>ION DE SERVICIO</th> <th>2</th> <th>2019 / 3</th>                                                                                                    | PROPUESTA                                     | ORD                                                | EN DE COMIS                                       | ION DE SERVICIO                                                     | 2                                    | 2019 / 3                             |
| NOMBRE Y APELLIDOS:       JOSE LOPEZ COMITERCERO       Teléfono oficial:         CARGOPUESTO DE TRABAJO:       Consejero auditor N. 28       GRUPO: 17 [] 21 [] 21 [] 37 []         12 DATOS DE LA COMISIÓN       GATOS OFLA COMISIÓN DE SERVICIO GUÍA SIMPLIFICADA 2019                                                                                                    | 1.1. DATOS PERSON/                            | ALES                                               |                                                   |                                                                     |                                      |                                      |
| CARGOIPUESTO DE TRABAJO:       Consejero auditor N. 26       Image: Second Second Seco                                             | NOMBRE Y APEL                                 | LIDOS : JOSE LOPE                                  | Z COMITERCERO                                     |                                                                     | Teléfono oficial :                   |                                      |
| MOTIVO DEL VIAJE (1): COMISIÓN DE SERVICIO GUÍA SIMPLIFICADA 2019<br>- Para el mismo objeto y destino se desplaza más de un empleado público (2)                                                                                                    | CARGO/PUESTO                                  | DE TRABAJO : CO<br>OMISIÓN                         | onsejero auditor N. 28                            |                                                                     | GRUPO : 1° 2<br>(Anexo I R.D. 462/   | 2001R<br>P 3° X<br>2002)             |
| DERECHO DIETAS       GASTOS VIALES       RESIDENCIA EVENTUAL       GASTOS REALIZADOS         FECHA INICIO: 2004/2019       HORA INICIO: 14:00       FECHA REGRESO: 25/04/2019       HORA REGRESO: 20:00         Pais Origen       Muncipio Origen       Pais Destino       Muncipio Destino       Dia Salida       Hora       Dia Llegada         España       Barcelona       España       Barcelona       20:04/2019       14:00       20:04/2019       14:00       20:04/2019       14:00       20:04/2019       14:00       20:04/2019       14:00       20:04/2019       18:00       20:04/2019       18:00       20:04/2019       18:00       20:04/2019       18:00       20:04/2019       18:00       20:04/2019       18:00       20:04/2019       18:00       20:04/2019       18:00       20:04/2019       18:00       20:04/2019       18:00       20:04/2019       18:00       20:04/2019       18:00       20:04/2019       18:00       20:04/2019       18:00       20:04/2019       18:00       20:04/2019       18:00       20:04/2019       18:00       20:04/2019       18:00       20:04/2019       18:00       20:04/2019       14:00       20:04/2019       14:00       20:04/2019       14:00       20:04/2019       14:00       20:04/2019       14:00       20:04/2019       14:00 <td>MOTIVO De</td> <td>EL VIAJE (1): COMISIÓ<br/>smo obieto y destino se o</td> <td>N DE SERVICIO GUÍA SI<br/>desplaza más de un emple</td> <td>MPLIFICADA 2019<br/>ado público (2)</td> <td></td> <td></td>                                                                                                    | MOTIVO De                                     | EL VIAJE (1): COMISIÓ<br>smo obieto y destino se o | N DE SERVICIO GUÍA SI<br>desplaza más de un emple | MPLIFICADA 2019<br>ado público (2)                                  |                                      |                                      |
| FECHA INICIO: 2004/2019       HORA INICIO: 14:00       FECHA REGRESC: 25/04/2019       HORA REGRESC: 20:00         TINERARIO:       Dias Chigen       Municipio Origen       Pais Destino       Municipio Destino       Dia Salida       Hora       Dia Liegada         España       Marcido       España       Barcelona       20/04/2019       14:00       20/04/2019       14:00       20/04/2019       18:00       25/04/2019         MEDIOS DE LOCOMOCIÓN       -       -       Vehículo particular (4)       -       -       0 asse de cuantía inferior :       -       Vehículo agraje       -       -       -       -       -       -       -       -       -       -       -       -       -       -       -       -       -       -       -       -       -       -       -       -       -       -       -       -       -       -       -       -       -       -       -       -       -       -       -       -       -       -       -       -       -       -       -       -       -       -       -       -       -       -       -       -       -       -       -       -       -       -       -       -       -                                                                                                    | DERECHO DIETAS                                | GASTOS VIAJES                                      | X RESIDENCIA                                      |                                                                     | GASTOS REALIZADOS                    |                                      |
| País Origen       Muncipio Origen       País Destino       Día Salida       Hora       Día Llegada         España       Barcelona       España       Barcelona       España       Barcelona       20/04/2019       14:00       20/04/2019       14:00       20/04/2019       18:00       20/04/2019       18:00       20/04/2019       18:00       20/04/2019       18:00       20/04/2019       18:00       20/04/2019       18:00       20/04/2019       18:00       20/04/2019       18:00       20/04/2019       18:00       20/04/2019       18:00       20/04/2019       18:00       20/04/2019       18:00       20/04/2019       18:00       20/04/2019       18:00       20/04/2019       18:00       20/04/2019       18:00       20/04/2019       18:00       20/04/2019       18:00       20/04/2019       18:00       20/04/2019       16:00       10:01:00       10:01:00       10:01:00       10:01:00       10:01:00       10:01:00       10:01:00       10:01:00       10:01:00       10:01:00       10:01:00       10:01:00       10:01:00       10:01:00       10:01:00       10:01:00       10:01:00       10:01:00       10:01:00       10:01:00       10:01:00       10:01:00       10:01:00       10:01:00       10:01:00       10:01:00       10:01:00       10:01:00                                                                                                    | FECHA INICIO: 20/0<br>ITINERARIO:             | 14/2019 HORA II                                    | NICIO: 14:00 FI                                   | ECHA REGRESO: 25/04/2019                                            | HORA REGRESO                         | 20:00                                |
| España       Madrid       España       Barcelona       España       Madrid       20/04/2019       14:00       20/04/2019         MEDIOS DE LOCOMOCIÓN       -       -       Transporte aéreo, clase turista       -       Vehículo particular (4)       -       -       -       -       -       -       Vehículo particular (4)       -       -       -       -       -       -       Vehículo oficial       -       -       -       -       -       -       -       -       -       -       -       -       -       -       -       -       -       -       -       -       -       -       -       -       -       -       -       -       -       -       -       -       -       -       -       -       -       -       -       -       -       -       -       -       -       -       -       -       -       -       -       -       -       -       -       -       -       -       -       -       -       -       -       -       -       -       -       -       -       -       -       -       -       -       -       -       -       -       -       <                                                                                                    | Pais Origen                                   | Muncipio Origen                                    | País Destino                                      | Municipio Destino                                                   | Día Salida Hora                      | Dia Llegada Hora                     |
| MEDIOS DE LOCOMOCIÓN         - Transporte aéreo, clase turísta       - Vehículo particular (4)         o clase de cuantía inferior :       - Vehículo oficial         - Tren de alta velocidad y velocidad alta :       - Gastos de garaje         - Tren noctumo :       - Gastos de garacamiento de vehículo particular en estaciones de ferrocarriles, autobuses, puertos o aeropuertos (duración igual o inferior 24 horas)         - Tren convencional :       - Gasto de peaje         - Transporte autobús       - Gasto de peaje         - Transporte autobús       - Transporte de automóvil en barco         - Gastos de taxi entre estaciones y lugar de destino particular       - Consigna de equipajes         - Gastos de taxi entre estaciones y       - Transporte de automóvil en barco         OTROS :       - Consigna de equipajes       - Gastos de lavandería, en comisión         - Gastos cena (12 4 RD 462/2002)       - Sastos de lavandería, en comisión       - Gastos de lavandería, en comisión         GASTOS REEMBOLSABLES POR LA UNIÓN EUROPEA (Orden 31 de marzo de 1986, BOE de 07.04):       -                                                                                                    | España<br>España                              | Madrid<br>Barcelona                                | España<br>España                                  | Barcelona<br>Madrid                                                 | 20/04/2019 14:00<br>25/04/2019 18:00 | 20/04/2019 16:00<br>25/04/2019 20:00 |
| Transporte aéreo, dase turista     o dase de cuantia inferior:     Vehículo particular (4)     Vehículo oficial     Vehículo oficial     Matricular     Gastos de garaje      Tren de alta velocidad y velocidad alta :     Gastos de garaje      Tren noctumo:     Gastos de aparcamiento de vehículo particular     en estaciones de ferrocarriles, autobuses,     puertos o aeropuertos (duración igual o inferior 24 horas)      Transporte autobús     Gastos de taxi entre estaciones y     lugar de destino y residencia      Gastos de taxi para gestiones/diligencias     relacionadas con servicio      OTROS:     Gastos cena (12.4 RD 462/2002)     Gastos REEMBOLSABLES POR LA UNIÓN EUROPEA (Orden 31 de marzo de 1986, BOE de 07.04):  AUTORIZACIÓN                                                                                                    | MEDIOS DE LO                                  | DCOMOCIÓN                                          |                                                   |                                                                     |                                      |                                      |
| Vehículo oficial     Vehículo oficial     Attricula:     Tren de alta velocidad y velocidad alta :     Gastos de garaje     Tren noctumo :     Gastos de garaje     Gastos de aparcamiento de vehículo particular     en estaciones de ferrocarriles, autobuses.     puertos o aeropuertos (duración igual o inferior 24 horas)     Transporte marítimo     Gastos de taxi entre estaciones y     Gastos de taxi entre estaciones y     Ugar de destino y residencia     Gastos de taxi entre estaciones     Gastos de taxi para gestiones/diligencias     Gastos de taxi para gestiones/diligencias     Gastos de taxi entre estaciones     Gastos de taxi entre estaciones     Gastos de taxi entre estaciones y     Lamadas de teléfono de carácter oficial     Gastos de lavandería, en comisión     Gastos de lavandería, en comisión     Gastos REEMBOLISABLES POR LA UNIÓN EUROPEA (Orden 31 de marzo de 1986, BOE de 07.04):                                                                                                    | - Transporte aé                               | reo, clase turista                                 | П                                                 | - Vehículo particular (4)                                           |                                      |                                      |
| Tren de alta velocidad y velocidad alta :                                                                                                    | o clase de cu                                 | aritia interior :                                  | 2003                                              | - Vehículo oficial                                                  |                                      |                                      |
| Tren noctumo:     Gastos de aparcamiento de vehículo particular     en estaciones de ferrocarriles, autobuses, puertos o aeropuertos (duración igual o inferior 24 horas)     Transporte marítimo     Gastos de taxi entre estaciones y     lugar de destino y residencia     Gastos de taxi para gestiones/diligencias     relacionadas con servicio     OTROS:     Gastos cena (12.4 RD 462/2002)     Gastos POR LA UNIÓN EUROPEA (Orden 31 de marzo de 1986, BOE de 07.04):     AUTORIZACIÓN                                                                                                    | - Tren de alta v                              | elocidad y velocidad alta                          |                                                   | - Matricula:<br>- Gastos de garaje                                  |                                      |                                      |
| Tren convencional :                                                                                                    | - Tren noctumo                                | e:                                                 |                                                   | - Gastos de aparcamier                                              | to de vehiculo particular            |                                      |
| Transporte marítimo     Transporte autobús     Gastos de taxi entre estaciones y     lugar de destino y residencia     Gastos de taxi para gestiones/diligencias     Gastos de taxi para gestiones/diligencias     Gastos de lavanderia, en comisión     Gastos de lavanderia, en comisión     Gastos de lavanderia, en comisión     Gastos REEMBOLSABLES POR LA UNIÓN EUROPEA (Orden 31 de marzo de 1986, BOE de 07.04):                                                                                                    | - Tren convenci                               | ional :                                            | П                                                 | en estaciones de ferro                                              | carriles, autobuses,                 |                                      |
| Gasto de peaje     Gasto de taxi entre estaciones y     lugar de destino y residencia     Gastos de taxi para gestiones/diligencias     Gastos de taxi para gestiones/diligencias     Gastos de taxi para | - Transporte ma                               | arítimo                                            |                                                   | puertos o aeropuertos                                               | (duración iguai o interior a         | 24 noras)                            |
| Gastos de taxi entre estaciones y     lugar de destino y residencia     Gastos de taxi para gestiones/diligencias     Gastos de taxi para gestiones/diligencias     Consigna de equipajes     (cuando obligado a permanecer en tránsito)     Llamadas de teléfono de carácter oficial     OTROS:     Gastos cena (12.4 RD 462/2002)     Gastos cena (12.4 RD 462/2002)     GASTOS REEMBOLSABLES POR LA UNIÓN EUROPEA (Orden 31 de marzo de 1986, BOE de 07.04):                                                                                                    | Transporte au                                 | tohús                                              |                                                   | - Gasto de peaje                                                    |                                      |                                      |
| lugar de destino y residencia       - Consigna de equipajes         - Gastos de taxi para gestiones/diligencias       - Consigna de equipajes         relacionadas con servicio       - Consigna de equipajes         OTROS :       - Llamadas de teléfono de carácter oficial         - Gastos de lavanderia, en comisión       - Gastos cena (12.4 RD 462/2002)         GASTOS REEMBOLSABLES POR LA UNIÓN EUROPEA (Orden 31 de marzo de 1986, BOE de 07.04):                                                                                                    | - Gastos de tax                               | i entre estaciones v                               |                                                   | - Transporte de automó                                              | vil en barco                         | П                                    |
| Gastos de taxi para gestiones/diligencias     relacionadas con servicio     OTROS:                                                                                                    | lugar de desti                                | no y residencia                                    | <del></del> .                                     |                                                                     |                                      | <u></u> ,                            |
| OTROS :  - Liamadas de teléfono de carácter oficial  - Gastos cena (12.4 RD 462/2002)  GASTOS REEMBOLSABLES POR LA UNIÓN EUROPEA (Orden 31 de marzo de 1986, BOE de 07.04):  AUTORIZACIÓN                                                                                                    | - Gastos de taxo<br>relacionadas              | i para gestiones/diligenci<br>con servicio         | as 🗌                                              | <ul> <li>Consigna de equipajes<br/>(cuando obligado a pe</li> </ul> | s<br>rmanecer en tránsito)           |                                      |
| - Gastos de lavanderia, en comisión - Gastos cena (12.4 RD 462/2002) GASTOS REEMBOLSABLES POR LA UNIÓN EUROPEA (Orden 31 de marzo de 1986, BOE de 07.04):                                                                                                    | OTROS -                                       |                                                    |                                                   | - Llamadas de teléfono                                              | de carácter oficial                  |                                      |
| GASTOS REEMBOLSABLES POR LA UNIÓN EUROPEA (Orden 31 de marzo de 1986, BOE de 07.04):                                                                                                    | - Gastos cena (                               | 12.4 RD 462/2002)                                  |                                                   | <ul> <li>Gastos de lavandería,<br/>superior a 4 días</li> </ul>     | en comisión                          | Π                                    |
|                                                                                                    | GASTOS REEM                                   | BOLSABLES POR LAU                                  | NIÓN EUROPEA (Orden 3                             | 1 de marzo de 1986 BOE de 07                                        | 04)                                  | 1000                                 |
| L AUTORIZACIÓN                                                                                                    | CASTOS NEEM                                   | BOESABLES FOR EA O                                 | NON LONG EN (OIDERS                               | r de marzo de 1800, BOE de Dr.                                      |                                      |                                      |
| AUTORIZACIÓN                                                                                                    |                                               |                                                    |                                                   |                                                                     |                                      |                                      |
| AUTORIZACIÓN                                                                                                    |                                               |                                                    |                                                   |                                                                     |                                      |                                      |
| AUTORIZACIÓN                                                                                                    |                                               |                                                    |                                                   |                                                                     |                                      |                                      |
| . AUTORIZACIÓN                                                                                                    |                                               |                                                    |                                                   |                                                                     |                                      |                                      |
| Se autoriza el desplazamiento en comisión de servicio del funcionano indicado, de acuerdo con los daltes que se incluyen en la propuesta y de conformidad con el HU 45/2/2012, de 24 de mayo, y r                                                                                                    | AUTORIZACIÓN<br>Se autoriza el desplazamiento | en comisión de servicio del funci                  | onario indicado, de acuerdo con los               | i datos que se incluyen en la propuesta y de                        | conformidad con el RD 462/2002,      | de 24 de mayo, y normas o            |
| desamolo                                                                                                    | desarrollo.                                   |                                                    |                                                   | 20 S 9460 M                                                         |                                      | 0.00                                 |
|                                                                                                    |                                               |                                                    |                                                   |                                                                     |                                      |                                      |

NOTAS:

- (1) Explicar subintamente los motivos que justifiquen el desplazamiento, así como el interés para el servicio.
  (2) En caso afirmativo se deberá detallar, en la memoría justificativa, las razones que lo hacen absolutamente imprescindible.
  (3) Solo para Secretarios de Estado, Subsecretarios o cargos asimilados y personal que forme parte de delegaciones oficiales presididas por Ministros, Secretarios de Estado, Subsecretarios o cargos asimilados y bencontarios en la memoría justificativa.
  (4) Solo seura con carditer excepciona; deberá memoria justificativa.
  (5) Taluar del órgano e unidad proponente.
  (6) Subsecretario u órgano en quien delegue (en este último caso se deberá indicar la norma de delegación), o autoridad superior del organierro público o entidad correspondiente.

Ilustración 12 - Ejemplo de captura de Informe de Orden de Comisión SOROLLA2

# • Informe de Previsión del gasto:

|                                                                                             | DA<br>PREVIS                                                      | IÓN DE GASTO             |                          |                                |
|---------------------------------------------------------------------------------------------|-------------------------------------------------------------------|--------------------------|--------------------------|--------------------------------|
| I. CUENTAque presenta JOSE LOPEZ COMITE<br>acredita la previsión de gasto de la Orden de Co | RCERO con DNI ES0000000001R y con<br>misión de Servicio 2019 / 3. | i puesto de trabajo Cons | ejero auditor N. 26      | i y nivel 26 en la que         |
| I. DECLARACIÓN DE ITINERARIO                                                                |                                                                   |                          |                          |                                |
|                                                                                             |                                                                   | Día salida               | Hora Día                 | llegada Hora                   |
| De Madrid (España) a Barcelona (BARCELONA<br>De Barcelona (España) a Madrid (MADRID)        | )                                                                 | 20/04/2019<br>25/04/2019 | 14:00 20/0<br>18:00 25/0 | 04/2019 16:00<br>04/2019 20:00 |
| A. DIETAS                                                                                   |                                                                   | N° I                     | DÍAS                     | IMPORTE                        |
| Manutención                                                                                 |                                                                   |                          | 5                        | 141,05                         |
| Manutención Residencia eventual / Cursos                                                    |                                                                   |                          |                          |                                |
| Alojamiento<br>Otros Gastos de Manutención y Alojamient                                     | 0                                                                 |                          | 5                        | 244,60                         |
|                                                                                             |                                                                   | 1                        | TOTAL DIETAS             | 385,65                         |
| B. LOCOMOCIÓN                                                                               |                                                                   |                          |                          |                                |
| Medio de transporte utilizado:                                                              |                                                                   |                          |                          |                                |
| Matricula vehículo particular:                                                              |                                                                   |                          |                          |                                |
| Automóvil Carretera<br>Billetes                                                             | Suma Kms: 0                                                       | % Tarifa: Tar            | ifa: 0,190               | 100,00                         |
| Otros gastos de locomoción                                                                  |                                                                   |                          |                          |                                |
|                                                                                             |                                                                   |                          | TOTAL VIAJE              | 100,00                         |
|                                                                                             |                                                                   | TOTAL                    | LOCOMOCIÓN               | 100,00                         |
|                                                                                             |                                                                   |                          | TOTAL (A+B)              | 485,65                         |
|                                                                                             | JOSE LOPEZ COMITERCE                                              | RO                       |                          |                                |

Ilustración 13 - Ejemplo de captura de Informe de Previsión de gasto en SOROLLA2

## **1.5 DATOS ADMINISTRATIVOS**

En esta pantalla seleccionamos los datos relativos a la "Agrupación de gasto", "Unidades proponentes" y "Agrupaciones por actividad". Todos estos datos se dan de alta desde el menú "Gestión de tablas" ->"Cajero", con el perfil de órgano gestor.

Toda la información de esta pantalla es opcional. Permite realizar luego consultas e informes por agrupación del gasto o por unidad proponente.

| SOROLLA                                                                                                    |                                                    | Portafirmas   | Aita   | Alta CSP    | Liquidación    | Guardar           | Anular      | Listado      | Umpiar | Volver           | Inicio              | Ayuda                               |
|----------------------------------------------------------------------------------------------------|----------------------------------------------------|---------------|--------|-------------|----------------|-------------------|-------------|--------------|--------|------------------|---------------------|-------------------------------------|
| Comisiones - Modifie                                                                                        | cación y baja                                      |               |        |             |                |                   |             |              |        |                  | PRE                 | PRODUCCION)                         |
| **** FORMACION. GUIAS Y MANU?                                                                               | ves 🔄                                              |               |        | (Versid     | n: 2.75-GA Fed | cha actualiza     | ción: 24/04 | 2019 18:27   | 7)     | Ejercicio<br>* j | presupu<br>ndica un | estario: 2019 🗼<br>campo obligatori |
| Ôrgano gestor *<br>Año / Nº de la comisión *<br>D. generales D. especific                                   | os D. económicost D. adm                           | A CURSOS DE F | ORMACI | ON CAJA Y E | XPEDIENTES     | 2019<br>dación In | iputación   | Es<br>Plan d | viaje  | an<br>Documer    | ntos                |                                     |
| Agrupación del gasto<br>Unidad proponente que soli<br>Unidad proponente que con<br>Agrupación por actividad | cita la compra o servicio<br>forma el justificante |               |        |             |                |                   |             |              |        |                  |                     |                                     |
|                                                                                                    |                                                    |               |        |             |                |                   |             |              |        |                  |                     |                                     |

#### A) Si necesitamos registrar PAGOS / COBROS ¡Error! Marcador no definido.

Pasaremos al siguiente apartado PAGOS/COBROS de la página. De lo contrario, continuamos con el paso siguiente del manual, para registrar los gastos por agencia de viajes.

## **1.6 APUNTES: GASTOS DE AGENCIA DE VIAJES**

En este punto tenemos dos apartados:

### 1.6.1 Agencia de viajes (pagos del cajero):

Recogemos los gastos del comisionado que el cajero va a pagar directamente a la agencia de viajes.

Para ello pulsamos en el icono de *"Añadir apunte"* y registramos los siguientes datos:

- > <u>*Tipo de gasto*</u>: alojamiento, billetes o vehículo de alquiler.
- Agencia de viajes.
- Descripción del gasto.
- <u>Líquido a pagar</u>: importe del gasto.

| Sorolla                                      | 2                 | Portafirmas Alta Alta                                                      | CSP Liquidación                                           | Guardar Anula          | Listado           | Limpiar Volv            | er Inicio                    | Ayuda                                |
|----------------------------------------------|-------------------|----------------------------------------------------------------------------|-----------------------------------------------------------|------------------------|-------------------|-------------------------|------------------------------|--------------------------------------|
| Comisiones - Modif                           | icación y baja    |                                                                            |                                                           |                        |                   |                         | PRE                          | PRODUCCION)                          |
| **** FORMACION, GUIAS Y MAN                  | JALES 🔄           | 1                                                                          | (Versión: 2,75-GA Fech                                    | na actualización: 24/0 | 4/2019 18:2       | 7)<br>Ejer              | cicio presupu<br>* indica un | estario: 2019 🗼<br>campo obligatorio |
| Órgano gestor *<br>Año / N* de la comisión * | 2019 / 3          | ninistrativos Apuntes Pag                                                  | JA Y EXPEDIENTES                                          | ación Imputació        | Er                | stado Orden             | nentos                       |                                      |
| Tipo de gasto                                | Agencia de viajes | Agencia de viajes                                                          | (pagos del cajo                                           | ero) —<br>Im<br>apur   | porte<br>tellinea | Justificante de agencia | Fecha de pago                |                                      |
| Alojamiento                                  | HALCON VIAJES     | NOCHES DE HOTEL                                                            |                                                           | - 78                   | 700,00            |                         |                              | X                                    |
|                                              |                   | Total importes apunte /<br>Total descuentos                                | linea                                                     |                        | 70                | 0,00                    |                              |                                      |
|                                              |                   | Total Suplidos + Gast. 1<br>Total Importe liquido a<br>Justificantes (pago | linanc Retenc, globe<br>pagarlejocutar<br>os del comision | ado) —                 |                   | 2,00<br>9,00            |                              |                                      |

Ilustración 15 - Ejemplo de captura de pantalla de SOROLLA2

#### Registro de la factura de la Agencia:

## 1. Señalamos la/s línea/s de agencia a incluir en la factura:

| SOROLLA2                                                                                                    | Portafirmas Alta Alta CSP Liquidación Guarda                                                                                                    | ar Anular Listado       | Limpiar Volv                 | ar Inicio Ayud                            | )<br>ta                |
|----------------------------------------------------------------------------------------------------|----------------------------------------------------------------------------------------------------|-------------------------|------------------------------|-------------------------------------------|------------------------|
| Comisiones - Modificación y baja                                                                                                    |                                                                                                    |                         |                              | (FREPRODU                                 | UCCION)                |
| **** FORMACION, GUIAS Y MANUALES                                                                                                    | (Versión: 2.75-GA Fecha actuali                                                                                                    | zación: 24/04/2019 18.2 | 27)<br>Ejor                  | icio presupuestario:<br>* indica un campo | 2019 j.<br>obligatorio |
| Órgano gestor *     ***** CRGANIO GESTOR PAR       Año / N* de la comisión *     2019 / 3       D. generales     D. específicos     D. económicos     D. adm | inistrativos Apuntes Pagos/Cobros Liquidación<br>Agencia de viajes (pagos del cajero)                                                                                                    | Emputación Plan e       | stado Orden                  | nentos                                    | ٢                      |
| Tipo de gasto Agencia de viajes                                                                                                    | Descripción del gasto                                                                                                    | importe<br>opunte/finea | Justificante de<br>agencia   | Fecha de pago                             |                        |
| Alojamiento VIAJES                                                                                                    | VOCHES DE HOTEL                                                                                                    | 700,00                  |                              |                                           | X                      |
|                                                                                                    | Total importes apunte / línea<br>Total descuentos<br>Total Suplidos + Gast. financ, - Retenc, globales<br>Total Importe líquido a pagar/ejecutar<br>Justificantes (pagos del comisionado) |                         | 0.01<br>0.05<br>0.01<br>0.00 |                                           |                        |
| Tipo de nasto                                                                                                    |                                                                                                    |                         |                              |                                           | 1.000                  |

Ilustración 16 - Ejemplo de captura de pantalla de SOROLLA2

# 2. Pulsamos el icono de "Generar"

- Si la factura que queremos incluir fuera electrónica: la buscamos con los prismáticos y al seleccionar la factura se genera la línea.
- Si la factura es del RCF (Registro contable de facturas): hay que pulsar en "añadir apunte" u después dependerá de si la factura está registrada en Sorolla2 o no para generar justificante o buscarla con los prismáticos.

## 3. Rellenamos los datos de la factura de la agencia.

- **<u>Pestaña "Datos Generales"</u>** (Descripción, Fecha de emisión, Fecha de registro Fecha de aprobación y Serie/№ de la factura).

| SOROLLA2                         |                            |                                                                              |                                  |                             | Por                       | Zafirma(     | Guardar     | stado Limpiar   | Volver Ayuda              |
|----------------------------------|----------------------------|------------------------------------------------------------------------------|----------------------------------|-----------------------------|---------------------------|--------------|-------------|-----------------|---------------------------|
| Justificantes de gasto - Me      | odificación y baja         |                                                                              |                                  |                             |                           |              | $\times$    |                 | (PREPRODUCCION)           |
| **** FORMACION. GUIAS Y MANUALES |                            |                                                                              | (Vers                            | ión: 2.75-GA Fecha actualiz | zación: 24/04/2019 18:27) |              | r           |                 |                           |
|                                  |                            |                                                                              |                                  |                             |                           |              |             | Ejerc           | icio presupuestario: 2019 |
|                                  |                            |                                                                              |                                  |                             |                           |              |             |                 | indice on composition     |
| Órgano gestor *                  | **** ORGANO GI             | ESTOR PARA CURSOS DE FORMACI                                                 | ON CAJA Y EXPEDI                 | ENTES 2019                  |                           | ~            |             |                 |                           |
| Año / Nº del justificante *      | 2019 / 43                  | Asociado a la comisión: Año / Nº                                             |                                  | 2019/3                      |                           |              | Estado      | Aprobado/Acepta | do                        |
| Datos generales Datos económic   | cos Datos administrativo:  | s Pago Documentos                                                            |                                  |                             |                           |              |             |                 |                           |
| -                                |                            | Dat                                                                          | tos de registre                  | o contable                  | -                         |              |             |                 |                           |
| Nº FACe                          |                            |                                                                              |                                  |                             |                           |              |             |                 |                           |
| Oficina contable RCF             | 7                          |                                                                              |                                  |                             | V                         |              |             |                 |                           |
| Órgano gestor RCF                |                            |                                                                              |                                  |                             | Y                         |              |             |                 |                           |
| Unidad tramitadora RCF           |                            |                                                                              |                                  |                             | ~                         |              |             |                 |                           |
| Nº RCF                           |                            |                                                                              |                                  |                             |                           |              |             |                 |                           |
| Clase                            | Original                   | <u>_</u>                                                                     | Datos de la fa                   | actura                      |                           | IB           |             | -               |                           |
| Descripción                      | DESCRIPCIÓN DE LA FACT     | URA                                                                          |                                  |                             |                           |              |             |                 |                           |
| Fecha de emisión *               | 25/04/2019                 | Período de facturación: Fecha ini                                            | icio 2                           | 5/04/2019                   | Fecha de fin              | 25/04        | /2019       |                 |                           |
| Fecha de registro *              | 25/04/2019                 | Fech                                                                         | na de aprobación 2               | 5/04/2019                   |                           |              |             |                 |                           |
| N.I.F./C.I.F. tercero *          | E5 💙 000A28739365          | HALCON VIAJES                                                                |                                  |                             |                           |              |             |                 |                           |
| Serie                            |                            | N° de la factura * 1288                                                      |                                  |                             | 🔲 Sin número d            | e factura    |             |                 |                           |
| Tipo de fondo                    | Anticipo de caja fija      | ×                                                                            |                                  |                             | Año / Nº del expedie      | nte          | 1           | I 🔤 🚿           |                           |
| Identificador del expediente     |                            | N° contrato para proveedor                                                   |                                  |                             |                           |              |             |                 |                           |
| Operación comercial              | Sí 🗸                       |                                                                              |                                  |                             |                           |              |             |                 |                           |
|                                  | (a) Certificaciones de ob  | ra ordinarias. Certificaciones de obra                                       | finales o liquidacior            | nes de obra cuando la fact  | tura se presenta antes o  | le la aproba | ción.       |                 |                           |
|                                  | (b) Contratos distintos d  | e obra sujetos a la Ley de Contratos d                                       | del Sector Público cu            | uando la factura se presen  | nta antes de la aprobaci  | ón.          |             |                 |                           |
|                                  | (c) Contratos sujetos a la | a Ley de Contratos del Sector Público<br>Público (Sin procedimiento de compr | cuando la factura s<br>obación). | e presenta después de la    | aprobación, o contratos   | i no sujetos | a la Ley de |                 |                           |
| Libramiento asociado             |                            |                                                                              |                                  |                             | <b></b>                   |              |             |                 |                           |
| Rectifica a                      |                            |                                                                              |                                  |                             |                           |              |             |                 |                           |
| Período rectificación:           | Fecha ini                  | cio                                                                          |                                  | Fecha de                    | e fin                     |              |             |                 |                           |
| Compensada por                   |                            |                                                                              |                                  |                             | 0 10                      | 8            |             |                 |                           |

Ilustración 17 - Ejemplo de captura de pantalla de SOROLLA2

En la pestaña "**Datos generales**" se han incluido dos nuevos campos, que a partir del 1 de abril de 2018 son de obligada cumplimentación en el momento de la aceptación de la factura. Estos campos indican si se trata de una operación comercial y, en caso afirmativo habrá que detallar el tipo de operación.

Pulsamos el icono "Guardar"

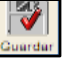

<u>Pestaña "Datos del pago"</u> ("Forma de pago", "Cuenta del cajero", "Cuenta del Tercero", si el pago es por transferencia, "Fecha de Orden Interna" y "Fecha de Pago", si corresponde).
 Si la forma de pago es por transferencia, tendremos que salir de la comisión, generar la Relación de Transferencia y luego pagarla.

| Sorolla2                                                          |                                                                                    |                                                      | Portafirmas               | Guardar       | Listado Limpiar         | Volver            | <b>P</b><br>Ayuda               |
|-------------------------------------------------------------------|------------------------------------------------------------------------------------|------------------------------------------------------|---------------------------|---------------|-------------------------|-------------------|---------------------------------|
| Justificantes de gasto                                            | o - Modificación y baja<br>LES 🛁                                                   | (Versión: 2.75-GA                                    | Fecha actualización: 24/0 | 4/2019 18:27) | )<br>Ejercici           | (PRE<br>o presupi | PRODUCCION)<br>restario: 2019 🕽 |
| Órgano gestor*<br>Año / Nº del justificante*                      | **** ÓRGANO GESTOR PARA CURSO:           2019 / 43         Asociado a la comisión: | S DE FORMACION CAJA Y EXPEDIENT<br>Año / Nº 2019 / 3 | ES-2019                   | Estado        | * i<br>Aprobado/Aceptad | ndica un (<br>D   | campo obligatori                |
| Datos generales Datos eco                                         | onómicos Datos administrativos Pa                                                  | Documentos                                           |                           |               |                         |                   |                                 |
| Fecha de cesión<br>N.I.F./C.I.F. cesionario<br>Nº adelanto cajero |                                                                                    | Nº Registro de c                                     | esión                     |               |                         |                   |                                 |
| Forma de pago                                                     | Transferencia                                                                      | Asignación datos del pag                             | 0                         |               |                         |                   |                                 |
| Cuenta del cajero                                                 |                                                                                    | Cuenta del<br>tercero /<br>cesionario                |                           |               |                         | ~                 | 6                               |
| Año / Nº de relación                                              |                                                                                    | Fecha                                                |                           |               |                         |                   |                                 |
| Fecha                                                             |                                                                                    | Año / Nº                                             | 7.                        |               |                         |                   |                                 |
| Operación de pago<br>Nº de justificación del pago                 |                                                                                    | <b>Pago material</b><br>Fecha del pago               |                           | 1             |                         |                   |                                 |
| Cuenta justificativa                                              |                                                                                    | Cuenta justificativa<br>Fecha                        |                           |               |                         |                   |                                 |

Ilustración 18 - Ejemplo de captura de pantalla de SOROLLA2

Pulsamos el icono "Guardar"

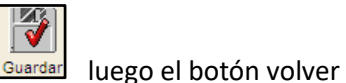

Volver

## 1.6.2 Justificantes: pagos del comisionado (opcional)

Donde recogemos los gastos del comisionado que ha pagado él y que le tienen que reembolsar. Para ello pulsamos en el icono de "**Añadir apunte**" y registramos los siguientes datos:

- ➢ <u>Tipo de gasto</u>.
- <u>Descripción del gasto</u>.
- <u>Líquido a pagar</u>: importe del gasto.

| Sorolla                                                                                                    | 2                                                                                                  | Portafirmas                                                                            | Alta Alta CSP                                                                                      | Liquidación                          | Guardar         | Anular L                | istado Li                        | 🧖 🚺                     | ver Inicio                                                 | Ayuda      | - |
|----------------------------------------------------------------------------------------------------|----------------------------------------------------------------------------------------------------|----------------------------------------------------------------------------------------|----------------------------------------------------------------------------------------------------|--------------------------------------|-----------------|-------------------------|----------------------------------|-------------------------|------------------------------------------------------------|------------|---|
| Comisiones - Modif                                                                                                    | icación y baja                                                                                     |                                                                                        |                                                                                                    |                                      |                 |                         |                                  |                         | (PRE                                                       | PRODUCCION | 8 |
| **** FORMACION, GUIAS Y MANU                                                                                                    | IALES 📑                                                                                            |                                                                                        | (Versión                                                                                           | 2.75-GA Fecha at                     | ctualización: : | 24/04/2019 18           | 8.27)                            | Eje                     | Ejercicio presupuestario: 2019<br>* indica un campo obliga |            |   |
| Órgano gestor *<br>Año / N* de la comisión *                                                                                                    | 2019/3                                                                                             | ARA CURROS DE FORMA                                                                    | CION CAUX Y EXPER                                                                                  | OF NTES 2019                         |                 |                         | Estado                           | Orden                   |                                                            |            |   |
| D. generales D. especifi                                                                                                    | cos)[D. económicos][D. ad                                                                          | ministrativos Apunte                                                                   | Pagos/Cobros                                                                                       | Liquidación                          | Imputació       | n) Plan de              | viaje                            | ocumentos               | ]                                                          |            |   |
|                                                                                                    |                                                                                                    | Agencia d                                                                              | e vlajes (pago                                                                                     | s del cajero                         | "               | °                       |                                  |                         |                                                            |            |   |
| Tipo de gasto                                                                                                    | Agencia de viaje                                                                                   |                                                                                        | Descripción del                                                                                    | gesto                                |                 | Importe<br>apunte/linea | Just                             | lificante de<br>agencia | Fecha de pago                                              |            | 1 |
| Alojamiento                                                                                                    | HALCON VIAJEE                                                                                      | V NOCHES D                                                                             | E HOTEL -                                                                                          |                                      |                 | 700                     | 10 2019                          | 9/43                    |                                                            | 24         |   |
|                                                                                                    |                                                                                                    | Total importi<br>Total descue<br>Total Suplide<br>Total Importi<br><b>Justificante</b> | es apunto / línea<br>entos<br>os + Gast. financ, - Rr<br>e líquido a pagariejec<br>es (pagos del o | tenc. globales<br>atar<br>comisionad | •)              |                         | 700,00<br>0,00<br>0,00<br>700,00 |                         | AÑAD<br>APUN                                               |            | , |
| Tipo de gasto                                                                                                    |                                                                                                    |                                                                                        | Descripción de                                                                                     | il gasto                             |                 |                         |                                  |                         | Liquido a                                                  | pagar      |   |
| Menutención<br>Alojamiento<br>Otros gastos de manutención<br>Billetes<br>Vehículo de alquiler<br>Taxi entre estaciones y lugar<br>Taxi para gestiones o diligeno<br>Transporte urbano<br>Garaje<br>Aparcamiento vehículo partici<br>Peseje | y alojamiento<br>de destino o residencia<br>las relacionadas con el servicio<br>llar en estaciones |                                                                                        |                                                                                                    |                                      |                 |                         |                                  |                         |                                                            | ×          | , |
| Transporte de automóvil en b<br>Consigna de equipajes                                                                                                    | arco                                                                                               | capa9                                                                                  |                                                                                                    |                                      |                 |                         |                                  |                         |                                                            | 4, 105%    | • |
| Llamadas de teléfono de cará                                                                                                    | ter oficial                                                                                        |                                                                                        |                                                                                                    |                                      | -               |                         |                                  | -                       |                                                            |            |   |

Ilustración 19 - Ejemplo de captura de pantalla de SOROLLA2

Guardar

Una vez registrados todos los gastos pulsamos el icono de "Guardar"

# **1.7 PAGOS / COBROS ¡Error! Marcador no definido.**

#### Anticipos del Comisionado

| SOROLLA2                                              | Portaf                | Firmas Alta Alta | a CSP Liquidación     | Guardar Anular          | Listado Limpiar | Volver Inicio Ayuda               |
|-------------------------------------------------------|-----------------------|------------------|-----------------------|-------------------------|-----------------|-----------------------------------|
| Comisiones - Modificación y l                         | paja                  |                  |                       |                         |                 | (PREPRODUCCION)                   |
|                                                       |                       |                  | (Versión: 2.48-GA Fec | ha actualización: 24/09 | /2018 18:26)    | Ejercicio presupuestario: 2018 i) |
|                                                       |                       |                  |                       |                         |                 | * indica un campo obligatori      |
| Órgano gestor * DIRECCIÓN                             | GENERAL DE TRÁFICO    |                  |                       |                         | ~               |                                   |
| Año / Nº de la comisión * 2018 / 1                    |                       |                  |                       |                         | Estado Oro      | ien                               |
| D. generales D. específicos D. econo<br>DEFINIR PORCE | ómicos D. administrat | tivos Apuntes Pa | agos/Cobros Liquic    | dación Imputació        | n Plan de viaje | Documentos                        |
| Calculadora                                           | de anticipos 💙 📂      | 1                | G Manut               | ención                  | Anticio         | 008                               |
| Totales comisión                                      | % Imp                 | ortes calculados | G. Alojan             | niento                  | Antici          | pos agencia                       |
| Manutención 141,05                                    | 80                    | 112,84           | G. Viajes             |                         | Reten           | ciones                            |
| Alojamiento 244,60                                    |                       | 0,00             | Otros gas             | stos                    |                 |                                   |
| Locomoción 100,00                                     |                       | 0,00             |                       | TOTAL                   | _               | TOTAL                             |
|                                                       | Total calculado       | 112,84           |                       |                         | ſ               | AGREGAR                           |
| Importe total pagado/cobrado:                         | 13                    |                  |                       |                         |                 | PAGO / COBRO                      |
| Número Tipo Tipo de justifio                          | ante Forma pago       | Cuenta del cajen | o Cu                  | enta del tercero        | Impor           | te Fecha pago/cobro               |
| L                                                     |                       |                  |                       |                         |                 |                                   |
|                                                       |                       |                  |                       |                         |                 |                                   |
|                                                       |                       |                  |                       |                         |                 |                                   |
|                                                       |                       |                  |                       |                         |                 |                                   |
|                                                       |                       |                  |                       |                         |                 |                                   |

Ilustración 20 - Ejemplo de captura de pantalla de SOROLLA2

Si queremos dar un Anticipo al comisionado, en la carpeta Pagos/Cobros rellenamos el porcentaje de anticipo que queremos dar en concepto de manutención, alojamiento y/o locomoción.

También podemos poner el importe directamente sin porcentaje. Luego pulsamos el icono "Agregar pago/cobro"

Nos aparece la pantalla de "Pagos/Cobros" donde se vuelca el importe del anticipo que hemos registrado en el paso anterior. Seleccionamos la "**Forma de pago**". Asignamos el resto de datos del pago ("Cuenta del cajero", "Cuenta del tercero", "Fecha de orden interna" y Fecha del pago/cobro") si corresponde.

Si la forma de pago es transferencia tendremos que salir de la comisión, generar la Relación de Transferencia y luego pagarla.

| SOROLLA2                                                                                              |                                  | Guardar           | Informe | Limpiar         | Volver     | Ayuda            |
|----------------------------------------------------------------------------------------------------|----------------------------------|-------------------|---------|-----------------|------------|------------------|
| Pago/Cobro - Alta de un Pago/Cobro                                                                    |                                  |                   |         |                 | (PREF      | PRODUCCION)      |
|                                                                                                    | (Versión: 2.48-GA Fecha actualiz | ación: 24/09/2018 | 18:26)  | Fiernini        | 0.0000000  | ostario: 2019    |
|                                                                                                    |                                  |                   |         | Ljercici<br>* j | ndica un c | ampo obligatorio |
| Órgano gestor * DIRECCIÓN GENERAL DE TRÁFICO<br>Año / Nº * 2018 Asociado a la comisión: Año / Nº * 20 | 18/1                             |                   |         |                 |            |                  |
|                                                                                                    |                                  |                   |         |                 |            |                  |
| Tipo * Pago 🗸 Impo                                                                                    | rte * 0,00                       |                   |         |                 |            |                  |
| Tipo de justificante * Anticipo                                                                       |                                  |                   |         |                 |            |                  |
| Asignación dat                                                                                        | os del pago / cobro              |                   |         |                 |            |                  |
| N.I.F./C.I.F. cesionario                                                                              | SELECCIONA                       |                   |         | <b>2</b>        | l          |                  |
|                                                                                                    |                                  |                   |         |                 |            |                  |
|                                                                                                    |                                  |                   |         |                 |            |                  |
| Orde                                                                                                  | n interna —                      |                   |         |                 |            |                  |
| Fecha Añ                                                                                              | )/N°                             |                   |         |                 |            |                  |
| Pago/Co                                                                                               | bro material —                   |                   |         |                 |            |                  |
| Operación de pago / cobro Fe                                                                          | ha del pago / cobro              |                   |         |                 |            |                  |
|                                                                                                    |                                  |                   |         |                 |            |                  |
|                                                                                                    |                                  |                   |         |                 |            |                  |

Ilustración 21 - Ejemplo de captura de pantalla de SOROLLA2

Una vez registrados todos los datos pulsamos el icono de "Guardar"

y luego volver

Volver

| Sorol                                                                                                    | LA         | 2                    | Po              | ortafirmas  | Alta       | Alta CSP | Liquidación     | Guardar      | Anular          | Listado              | Limpiar                 | Volver           | Inicio                   | Ryuda                   | 1                   |
|----------------------------------------------------------------------------------------------------|------------|----------------------|-----------------|-------------|------------|----------|-----------------|--------------|-----------------|----------------------|-------------------------|------------------|--------------------------|-------------------------|---------------------|
| Comisiones -                                                                                                    | Modif      | icación y baja       |                 |             |            |          |                 |              |                 |                      |                         |                  | (PREF                    | PRODUC                  | CION)               |
| **** FORMACION                                                                                                  |            |                      |                 |             |            | (Versi   | ón: 2.48-GA Fec | ha actualiza | ción: 24/09     | 2018 18:2            | 6)                      | Ejercicio<br>* j | o presupu<br>indica un ( | estario: 20<br>campo ob | 018 🧿<br>oligatorio |
| Órgano gestor *                                                                                                 |            | DIRECCIÓN GENE       | RAL DE TRÁFIC   | 0           |            |          |                 |              |                 |                      | ~1                      |                  |                          |                         |                     |
| Año / Nº de la comisi                                                                                           | ión *      | 2018/1               |                 | 7.73.61     |            |          |                 |              |                 | E                    | stado Ord               | len              |                          |                         |                     |
| D. generales D.                                                                                                 | . específi | cos D. económico     | D. adminis      | strativos   | Apuntes    | Pagos/C  | Cobros          | dación Ir    | nputación<br>Re | n Plan o<br>sumen de | le viaje<br>la liquidac | Docume           | entos                    |                         |                     |
|                                                                                                    | Total      | es comisión          | %               | Importes ca | alculados  |          | G. Manut        | ención       |                 |                      | Anticip                 | pos              |                          |                         |                     |
| Manutención                                                                                                    |            | 141,05               |                 |             | 0,00       |          | G. Alojan       | niento       |                 |                      | Anticip                 | pos agenci       | ia                       |                         |                     |
| Alojamiento                                                                                                    |            | 244,60               |                 |             | 0,00       | ī        | Otros ga        | stos         |                 |                      | Retent                  | LIUNES           |                          |                         |                     |
| Locomoción                                                                                                    |            | 100,00               |                 |             | 0,00       | Ī        |                 | тот          | AL              |                      |                         | Т                | OTAL                     |                         |                     |
|                                                                                                    |            | 3                    | Total calculado |             | 0,00       |          |                 |              |                 |                      |                         |                  |                          |                         |                     |
| SELECCIONAR                                                                                                    | obrado     | <b>):</b> 112,84     |                 |             |            |          |                 |              |                 |                      |                         |                  |                          |                         |                     |
| Número 🖑                                                                                                    | Tipo       | Tipo de justificante | Forma pago      | Cue         | enta del o | ajero    | Ci              | uenta del te | rcero           |                      | Import                  | te               | Fee<br>pago/             | cha<br>cobro            | 6                   |
| 2018 / 1 Pa                                                                                                    | ago        | Anticipo             | Transferencia   | CAIXA PRO   | V. DE FO   | ONDOS    | IBAN ES16       | 1489 0365 7  | 763 4789 8      | 878                  |                         | 112,84           | 4 27/09                  | /2018                   |                     |
| The second second second second second second second second second second second second second second second se |            |                      |                 |             |            |          |                 |              |                 |                      |                         |                  |                          |                         |                     |

Ilustración 22 - Ejemplo de captura de pantalla de SOROLLA2

Nos aparece el anticipo, al cual podemos acceder pinchando en el número de anticipo.

## 1.8 LIQUIDACIÓN

Datos a capturar:

- > Fecha de liquidación.
- Itinerario: Pulsar el icono de "Importar itinerario" y nos vuelca el de la carpeta de Datos Generales. Se puede modificar

| D. generales D. específicos D. económicos D. ad                  | ministrativos Apuntes Pagos/C | obros Liquidación Imputac | ión Plan de viaje Docu | imentos                                                             |                                             | IMPORTAR<br>ITINERARIO |          |
|------------------------------------------------------------------|-------------------------------|---------------------------|------------------------|---------------------------------------------------------------------|---------------------------------------------|------------------------|----------|
| Fecha de liquidación                                             |                               | Observaciones             | 1 -                    |                                                                     |                                             |                        |          |
| Pala Pro                                                         | ovincia                       | Municipio                 | Local                  | lidad / Cludad                                                      | Fecha                                       | Hora                   |          |
| 10 10 10 10 10 10 10 10 10 10 10 10 10 1                         |                               | Dietas                    |                        |                                                                     |                                             |                        | <u> </u> |
| Tipo de dieta Tarifa (Pais / Mi                                  | unicipio) F                   | echa deede Dias           | Manuten<br>Tarifa      | ición<br>Importe                                                    | Alc<br>Tarifa                               | ojamiento<br>Importe   |          |
|                                                                  |                               |                           | TOTAL MANUT.           |                                                                     | TOTAL ALOJA                                 | M                      | -        |
|                                                                  |                               | Total apuntes die         | etas (*)               |                                                                     |                                             |                        |          |
| (") Estos importes de apuntes son informativos, no se tendrán en | cuenta en la líquidación.     |                           | Apuntes manut.         |                                                                     | Apuntes aloja                               | m                      |          |
|                                                                  |                               | Gastos de vi              | aie                    |                                                                     | 110 500                                     |                        |          |
| Tipo de vehículo                                                 | Tipo                          | de carretera              | % Tarifa               | Kma.                                                                | Tarifa                                      | Importe                |          |
| -                                                                |                               |                           |                        |                                                                     | Billete                                     | 18                     | ]        |
|                                                                  |                               |                           |                        |                                                                     | TOTAL VIAJ                                  | ε                      | ]        |
|                                                                  |                               | Otros gaste               | 95                     |                                                                     |                                             | 4.                     | 1        |
|                                                                  |                               |                           |                        | Otros gastos de manut                                               | tención y alojamien<br>Otros gastos de vlaj | le                     |          |
|                                                                  |                               |                           |                        |                                                                     | Vehiculo de alqui                           | er                     | ]        |
|                                                                  |                               |                           | Taxi nara o            | axi entre estaciones y lugar de<br>testiones o dilidencias relacion | destino o residenci<br>tadas con el servici |                        | -        |
|                                                                  |                               |                           | Law Para 8             | ponence e unigenerce rencere.                                       | Transporte urban                            | 0                      | 1        |
|                                                                  |                               |                           |                        |                                                                     | Gara                                        | le                     | ]        |
|                                                                  |                               |                           |                        | Aparcamiento vehículo part                                          | ticular en estacione                        | 18                     | -        |
|                                                                  |                               |                           |                        | Transporte de                                                       | Peaj<br>automóvil en barc                   | e                      | -        |
|                                                                  |                               |                           |                        | Co                                                                  | onsigna de equipaje                         | 18                     | 1        |
|                                                                  |                               |                           |                        | Llamadas de feléfor                                                 | no de carácter ofici                        | al                     | 1        |
|                                                                  |                               |                           |                        | Lavanderia en comis                                                 | ión superior a 4 dia                        | 18                     | ]        |
|                                                                  |                               |                           |                        |                                                                     | TOTAL COMISIÓ                               | N 0,00                 | ]        |
|                                                                  |                               |                           |                        | Impor                                                               | te sujeto a retenció                        | n                      |          |
|                                                                  |                               |                           |                        | Ret                                                                 | tención %                                   | .0,00                  | 1        |
|                                                                  |                               |                           |                        |                                                                     | LIQUIDO COMISIÓ                             | N0,00                  | 3        |
|                                                                  |                               |                           |                        |                                                                     |                                             |                        |          |

Ilustración 23 - Ejemplo de captura de pantalla de SOROLLA2

| D. gen          | erales D. espe    | cífi | cos D. económicos D.             | adn   | ninistrativos Apuntes Pag | ios/Cobros | Liquidación       | Imputación F         | lan de viaje         | cumentos          |     |
|-----------------|-------------------|------|----------------------------------|-------|---------------------------|------------|-------------------|----------------------|----------------------|-------------------|-----|
| Fecha d         | e liquidación     |      |                                  |       | Observaciones             |            |                   |                      |                      |                   | -   |
|                 |                   |      |                                  |       |                           | rario      |                   | 18                   |                      |                   |     |
|                 | País              |      | Provincia                        |       | Municipio                 |            | Locali            | dad / Ciudad         | Fecha                | Hora              |     |
| SALIDA          | Esnaña            | ~    | MADRID                           |       | Madrid                    | ×          |                   |                      | 20/09/2018           | 14.00             |     |
| LLEGADA         | España            | ~    | BARCELONA                        | ~     | Barcelona                 | ~          |                   |                      | 20/09/2018           | 16:00             |     |
| SALIDA          | España            | ~    | BARCELONA                        | ×     | Barcelona                 | ~          |                   |                      | 25/09/2018           | 18:00             | -   |
| LLEGADA         | España            | ~    | MADRID                           | ~     | Madrid                    | ~          |                   |                      | 25/09/2018           | 20:00             | X   |
|                 |                   |      |                                  |       | _                         |            |                   |                      |                      |                   |     |
|                 | 117               | _    |                                  |       | Die                       | tas        |                   | 10<br>               |                      |                   | ~   |
| Tipo de         | dieta             |      | Tarifa (País / Municipio)        |       | Fecha desde Dias          |            | Manuter<br>Tarifa | Importe              | Alojar<br>Tarifa     | niento<br>Importe | (@) |
|                 |                   |      |                                  |       | - <u>1</u> 2              | TOTA       | L MANUT.          |                      | TOTAL ALOJAM.        |                   |     |
|                 |                   |      |                                  |       | Tatal anuntu              | a diataa   | (*)               | 18                   |                      |                   |     |
|                 |                   |      |                                  |       | τοται αρυπτε              | s uletas   | ()                |                      |                      |                   |     |
| (*) <b>F</b> -1 |                   | 2000 |                                  |       | and an entrementary       |            |                   |                      |                      |                   | -   |
| (*) Estos i     | mportes de apunte | s so | n informativos, no se tenoran el | in cu | enta en la liquidación.   | Ар         | untes manut.      | <u> </u>             | Apuntes alojam.      |                   |     |
|                 |                   |      |                                  |       | - Gastos                  | de viaie   |                   |                      |                      |                   |     |
| 5               |                   |      |                                  |       | GUSTUS                    |            |                   |                      |                      |                   |     |
|                 | Tipo de v         | ehi  | ulo                              |       | Tipo de carretera         |            | % Tarifa          | Kms.                 | Tarifa               | Importe           |     |
|                 |                   |      |                                  |       |                           | ii.        | 1                 |                      |                      | 5                 |     |
|                 |                   |      |                                  |       |                           |            |                   |                      | Billetes             |                   |     |
|                 |                   |      |                                  |       |                           |            |                   |                      | TOTAL VIAJE          |                   |     |
|                 |                   |      |                                  |       |                           |            |                   |                      |                      |                   |     |
| ·               |                   |      |                                  |       | - Otros                   | gastos     |                   |                      |                      |                   |     |
|                 |                   |      |                                  |       |                           |            | Otros             | gastos de manuter    | nción y alojamiento  |                   |     |
|                 |                   |      |                                  |       |                           |            |                   | Otr                  | os gastos de viaje   |                   |     |
|                 |                   |      |                                  |       |                           |            |                   | ۱<br>۱               | /ehículo de alquiler |                   |     |
|                 |                   |      |                                  |       |                           |            | Taxi entre esta   | ciones y lugar de de | estino o residencia  |                   |     |
|                 |                   |      |                                  |       |                           | Taxi para  | gestiones o di    | ligencias relacionad | das con el servicio  |                   |     |
|                 |                   |      |                                  |       |                           |            |                   |                      | I ransporte urbano   |                   | _   |
|                 |                   |      |                                  |       |                           |            |                   |                      | Garaje               |                   | _   |
|                 |                   |      |                                  |       |                           |            | Aparcamie         | ento vehículo partic | ular en estaciones   |                   |     |

Ilustración 24 - Ejemplo de captura de pantalla de SOROLLA2

- Total apunte dietas: Pulsar el icono de "Importar apuntes" y vuelca los gastos capturados en la carpeta de "Apuntes"
- Gastos de viaje: Pulsar el icono de "Importar" y vuelca los gastos capturados anteriormente si los hubiera en la carpeta de "Datos económicos".
- Otros gastos: podemos registrar otros gastos adicionales.

| Itinerario         Itinerario         Itinerario         BALIDA       España       Localidad / Giudad       Fecha       Hear         SALIDA       España       Colorigation       Colorigation <th coloriga<="" colspan="2" th=""><th>Fecha d</th><th>e liquida</th><th>ción</th><th>3</th><th></th><th></th><th>Observaciones</th><th>10</th><th></th><th></th><th></th><th></th><th></th><th></th><th></th></th>                                                                                                    | <th>Fecha d</th> <th>e liquida</th> <th>ción</th> <th>3</th> <th></th> <th></th> <th>Observaciones</th> <th>10</th> <th></th> <th></th> <th></th> <th></th> <th></th> <th></th> <th></th> |          | Fecha d  | e liquida | ción                    | 3          |                   |            | Observaciones | 10                  |                    |                     |               |        |          |  |  |
|----------------------------------------------------------------------------------------------------|----------------------------------------------------------------------------------------------------|----------|----------|-----------|-------------------------|------------|-------------------|------------|---------------|---------------------|--------------------|---------------------|---------------|--------|----------|--|--|
| Pais       Provincia       Municipio       Localidad / Ciudad       Fecha       Hora         ALIDA       España       20402LD       Madid       2       20/09/2018       16:00         LEGADA       España       Darcelona       2       20/09/2018       16:00         ALIDA       España       Darcelona       2       20/09/2018       16:00         LEGADA       España       Darcelona       2       20/09/2018       16:00         LEGADA       España       Dias       Manutención       25/09/2018       00:00       16:00         LEGADA       España       20/09/2018       S       20/21       141:05       00       16:00       16:00       16:00       16:00       16:00       16:00       16:00       16:00       16:00       16:00       16:00       16:00       16:00       16:00       16:00       16:00       16:00       16:00       16:00       16:00       16:00       16:00       16:00       16:00       16:00       16:00       16:00       16:00       16:00       16:00       16:00       16:00       16:00       16:00       16:00       16:00       16:00       16:00       16:00       16:00       16:00       16:00       16:00       <                                                                                                    | -                                                                                                    |          |          |           |                         |            | 1                 | Itinerario | e             | -                   |                    | 10                  |               |        |          |  |  |
| ALUA       Epaña       V       MADRU       V       Madrid       V       20/09/2018       14:00         LEGADA       Epaña       V       Barcelona       V       20/09/2018       16:00       Image: Source Control       Image: Source Control       Image: Source Contro       Image: Source Control       I                                                                                                    |                                                                                                    |          | País     |           | Provincia               |            | Municipi          | 0          |               | Localida            | d / Ciudad         | Fecha               |               | Hora   |          |  |  |
| LEGADA España V BARCELONA V Barcelona V 20/09/2018 10 19:00<br>ALIDA España V BARCELONA V Barcelona V 2000<br>España V MADRID Madrid V 25/09/2018 10 29:00<br>MADRID MADRID Madrid V 2000<br>Dietas<br>Topo de dieta Tarita (País / Municipio) Fecha desde Dias Manufención I antio importe inporte<br>MANUTENCIÓN España 20/09/2018 5 28,21 141,05<br>ALUJAMIENTO España 20/09/2018 5 28,21 141,05<br>ALUJAMIENTO España 20/09/2018 5 28,21 141,05<br>ALUJAMIENTO España 20/09/2018 5 0 48,92 244,60<br>V<br>Fotal apuntes dietas (*)<br>(*) Estos importes de apuntes son informativos, no se tendrán en cuenta en la liquidación. Apuntes manut Apuntes alojam. V<br>Castos de viaje<br>(*) Estos importes de apuntes son informativos, no se tendrán en cuenta en la liquidación. Apuntes manut Apuntes alojam. V<br>Cortos gastos de viaje<br>Cortos gastos de manutención y alojamiento<br>Cortos gastos de aquentes de injección de signic<br>Cortos gastos de viaje V<br>Taxi entre estaciones o diligencias relacionadas con el servicio<br>Taxi para gestiones o diligencias relacionadas con el servicio<br>Taxi para gestiones o diligencias relacionadas con el servicio<br>Taxi para gestiones o diligencias relacionadas con el servicio<br>Caraje Aparcamiento vehículo particultar en estaciones diligencias relacionadas con el servicio<br>Caraje Caraje Caratelonadas con el servicio<br>Caraje Caratelonadas con el servicio<br>Caraje Caratelona | SALIDA                                                                                                    | España   |          | <         | MADRID                  | >          | Madrid            |            | ~             |                     |                    | 20/09/2018          |               | 14:00  |          |  |  |
| ALUDA       España       Zafora       Sarcelona       Zafora       Zafora                                                                                                    | LLEGADA                                                                                                    | España   |          | ~         | BARCELONA               | ~          | Barcelona         |            | V             |                     |                    | 20/09/2018          |               | 16:00  |          |  |  |
| LEGADA       España       MADRID       Medicid       25/09/2018       20:00       Mail         Dietas       Dietas       Manucención       Alojamiento       Mail         MANUTENCIÓN       España       20/09/2018       5       28/21       141,05       0         ALOJAMIENTO       España       20/09/2018       5       28/22       141,05       0       0         ALOJAMIENTO       España       20/09/2018       5       28/22       141,05       0       0       0       0       0       0       0       0       0       0       0       0       0       0       0       0       0       0       0       0       0       0       0       0       0       0       0       0       0       0       0       0       0       0       0       0       0       0       0       0       0       0       0       0       0       0       0       0       0       0       0       0       0       0       0       0       0       0       0       0       0       0       0       0       0       0       0       0       0       0       0       0<                                                                                                    | SALIDA                                                                                                    | España   | 2        | ×         | BARCELONA               | ×          | Barcelona         |            | ×             |                     |                    | 25/09/2018          |               | 18:00  | ~        |  |  |
| Dietas         Tipo de dieta       Tarifa (País / Municipio)       Fecha desde       Días       Tarifa       Manutención<br>Importe       Alojamiento       Manutención         MANUTENCIÓN       España       20/09/2018       5       26,21       141,05       46,92       244,60         ALOJAMIENTO       España       20/09/2018       5       0       46,92       244,60       View         International apuntes dietas (*)       Total apuntes dietas (*)       Total apuntes dietas (*)       View       View                                                                                                    | LLEGADA                                                                                                    | España   | <u>.</u> | ~         | MADRID                  | ×          | Madrid            |            | $\sim$        |                     |                    | 25/09/2018          |               | 20:00  |          |  |  |
| Tipo de dieta       Tarifa (País / Municipio)       Pecha desde       Días       Manutención<br>Importe       Alojamiento<br>Importe       Importe         MANUTENCIÓN       Españía       20/09/2018       5       28/21       141,05       45,922       244,60         ALOJAMIENTO       Españía       20/09/2018       5       0       45,922       244,60       V         Importe       Total apuntes dietas (*)       141,05       TOTAL ALOJAM.       244,60       V         Importes de apuntes son informativos, no se tendrán en cuenta en la liquidación.       Apuntes manut.       Apuntes alojam.       Importe         Gastos de viaje                                                                                                    |                                                                                                    |          |          |           |                         |            |                   | Dietas     |               | -                   |                    |                     |               |        | 2        |  |  |
| MANUTENCIÓN       España       20/09/2018       5       28/21       141,05         ALOJAMIENTO       España       20/09/2018       5       48,92       244,60         TOTAL MANUT.       141,05       48,92       244,60       244,60         Image: Construction of the state of the state of the                                                                                                    | Tipo d                                                                                                    | e dieta  |          |           | Tarifa (País / Municipi | o)         | Fecha desde       | Días       |               | Manutenci<br>Tarifa | ión<br>Importe     | Alojan<br>Tarifa    | niento<br>Imp | porte  | ×        |  |  |
| ALOJAMIENTO España 20/09/2018 5 48,92 244,60<br>TOTAL MANUT. 141,05 TOTAL ALOJAM. 244,60<br>(*) Estos importes de apuntes son informativos, no se tendrán en cuenta en la liquidación. Apuntes manut. Apuntes alojam.<br>Gastos de viaje<br>Gastos de viaje<br>Tipo de vehículo Tipo de carretera % Tarifa Kms. Tarifa Importe<br>Billetes<br>TOTAL VIAJE<br>Otros gastos<br>Otros gastos de manutención y alojamiento<br>Otros gastos de manutención y alojamiento<br>Otros gastos de viaje<br>Vehículo de alquiller<br>Taxi entre estaciones y lugar de destino o residencia<br>Taxi para gestiones o diligencias relacionadas con el servicio<br>Taransporte urbano<br>Garaje<br>Aparcamiento vehículo particular en estaciones                                                                                                    | MANUTE                                                                                                    | NCIÓN    | España   |           |                         |            | 20/09/2018        | 5          |               | 28,21               | 141,05             |                     |               |        |          |  |  |
| TOTAL MANUT.       141,05       TOTAL ALOJAM.       244,60         Image: Control apuntes dietas (*)       Image: Control apuntes dietas (*)       Image: Control apuntes dietas (*)         (*) Estos importes de apuntes son informativos, no se tendrán en cuenta en la liquidación.       Apuntes manut.       Apuntes alojam.       Image: Control apuntes dietas (*)         (*) Estos importes de apuntes son informativos, no se tendrán en cuenta en la liquidación.       Apuntes manut.       Apuntes alojam.       Image: Control apuntes dietas (*)         Image: Control apuntes dietas (*)       Image: Control apuntes dietas (*)       Image: Control apuntes dietas (*)       Image: Control apuntes dietas (*)         Image: Control apuntes dietas (*)       Image: Control apuntes dietas (*)       Image: Control apuntes dietas (*)       Image: Control apuntes dietas (*)         Image: Control apuntes dietas (*)       Image: Control apuntes dietas (*)       Image: Control apuntes dietas (*)       Image: Control apuntes dietas (*)         Image: Control apuntes dietas (*)       Image: Control apuntes dietas (*)       Image: Control apuntes dietas (*)       Image: Control apuntes dietas (*)         Image: Control apuntes dietas (*)       Image: Control apuntes dietas (*)       Image: Control apuntes dietas (*)       Image: Control apuntes dietas (*)         Image: Control apuntes dietas (*)       Image: Control apuntes dietas (*)       Image: Control apuntes dietas (*)       Image: Control apuntes dietas (*) <td>ALOJAM</td> <td>IENTO</td> <td>España</td> <td></td> <td></td> <td></td> <td>20/09/2018</td> <td>5</td> <td></td> <td></td> <td></td> <td>48,92</td> <td>-</td> <td>244,60</td> <td></td>                                                                                                    | ALOJAM                                                                                                    | IENTO    | España   |           |                         |            | 20/09/2018        | 5          |               |                     |                    | 48,92               | -             | 244,60 |          |  |  |
| Total apuntes dietas (*)       Importes de apuntes son informativos, no se tendrán en cuenta en la liquidación.       Apuntes manut.       Apuntes alojan.       Importe         Gastos de viaje       Importe       Importe       Importe         Tipo de vehículo       Tipo de carretera       % Tarifa       Kms.       Tarifa       Importe         Billetes       Importe       Importe <td></td> <td></td> <td></td> <td></td> <td></td> <td></td> <td></td> <td></td> <td>TOT</td> <td>AL MANUT.</td> <td>141,05</td> <td>TOTAL ALOJAM.</td> <td></td> <td>244,60</td> <td>12</td>                                                                                                    |                                                                                                    |          |          |           |                         |            |                   |            | TOT           | AL MANUT.           | 141,05             | TOTAL ALOJAM.       |               | 244,60 | 12       |  |  |
| Tipo de vehículo       Tipo de carretera       % Tarifa       Importe       Importe         Billetas       Silletas       Silletas                                                                                                    |                                                                                                    | importes | ue apuni | cs su     | n mormalivos, no se ten | dran en cu | — Gas             | tos de vi  | aje           | nies manue.         |                    | Apuntes alojani.    |               |        | <u>0</u> |  |  |
| Tipo de vehículo       Tipo de carretera       % Tarifa       Importe         Billetes       Billetes <th></th> <th></th> <th></th> <th></th> <th>Ĩ</th> <th></th> <th>- Gas</th> <th>tos de vi</th> <th>aje</th> <th></th> <th></th> <th></th> <th>1</th> <th></th> <th>æ</th>                                                                                                    |                                                                                                    |          |          |           | Ĩ                       |            | - Gas             | tos de vi  | aje           |                     |                    |                     | 1             |        | æ        |  |  |
| Billetes       Billetes         TOTAL VIAJE                                                                                                    |                                                                                                    |          | Tipo de  | vehic     | ulo                     |            | Tipo de carretera |            |               | % Tarifa            | Kms.               | Tarifa              | 1             | mporte |          |  |  |
| Otros gastos         Otros gastos         Otros gastos de manutención y alojamiento         Otros gastos de viaje         Otros gastos de viaje         Vehículo de alquiler         Taxi entre estaciones y lugar de destino o residencia         Taxi para gestiones o diligencias relacionadas con el servicio         Garaje         Aparcamiento vehículo particular en estaciones                                                                                                    |                                                                                                    |          |          |           |                         |            |                   |            |               |                     |                    | Billetes            |               |        |          |  |  |
| Otros gastos       Otros gastos de manutención y alojamiento         Otros gastos de viaje       Otros gastos de viaje         Otros gastos de viaje       Otros         Vehículo de alquiler       Otros         Taxi entre estaciones y lugar de destino o residencia       Otros         Taxi para gestiones o diligencias relacionadas con el servicio       Otros         Garaje       Otros         Aparcamiento vehículo particular en estaciones       Imagenticular en estaciones                                                                                                    |                                                                                                    |          |          |           |                         |            |                   |            | -             |                     |                    | TOTAL VIAJE         |               |        |          |  |  |
| Otros gastos de viaje       Image: Corros gastos de viaje         Vehículo de alquiler       Image: Corros gastos de viaje         Vehículo de alquiler       Image: Corros gastos de viaje         Taxi entre estaciones y lugar de destino o residencia       Image: Corros gastos de viaje         Taxi para gestiones o diligencias relacionadas con el servicio       Image: Corros gastos de viaje         Transporte urbano       Image: Corros gastos de viaje         Garaje       Image: Corros gastos de viaje         Aparcamiento vehículo particular en estaciones       Image: Corros gastos de viaje                                                                                                    |                                                                                                    |          |          |           |                         |            |                   | ros gasto  | 5             | Otros ga            | astos de manuten   | ción y alojamiento  |               | ]      |          |  |  |
| Taxi entre estaciones y lugar de destino o residencia       Image: Static estacionadas con el servicio         Taxi para gestiones o diligencias relacionadas con el servicio       Image: Static estacionadas con el servicio         Transporte urbano       Image: Static estacionadas         Garaje       Image: Static estacionadas         Aparcamiento vehículo particular en estaciones       Image: Static estaciones                                                                                                    |                                                                                                    |          |          |           |                         |            |                   |            |               |                     | v                  | ehículo de alquiler |               |        |          |  |  |
| Taxi para gestiones o diligencias relacionadas con el servicio       Image: Constraint of the servicio         Transporte urbano       Garaje         Garaje       Image: Constraint of the servicio         Aparcamiento vehículo particular en estaciones       Image: Constraint of the servicio                                                                                                    |                                                                                                    |          |          |           |                         |            |                   |            | т             | axi entre estacio   | nes y lugar de de  | stino o residencia  |               |        |          |  |  |
| Transporte urbano     Garaje       Garaje                                                                                                    |                                                                                                    |          |          |           |                         |            |                   | Тах        | i para        | gestiones o dilig   | encias relacionad  | las con el servicio |               |        |          |  |  |
| Garaje                                                                                                    |                                                                                                    |          |          |           |                         |            |                   |            |               |                     | 1                  | ransporte urbano    |               |        |          |  |  |
| Aparcamiento vehículo particular en estaciones                                                                                                    |                                                                                                    |          |          |           |                         |            |                   |            |               |                     |                    | Garaje              | _             |        |          |  |  |
|                                                                                                    |                                                                                                    |          |          |           |                         |            |                   |            |               | Aparcamient         | to vehículo partic | ular en estaciones  |               |        |          |  |  |

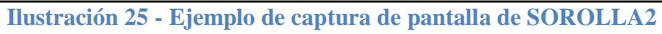

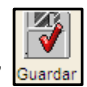

Una vez registrados todos los datos pulsamos el icono de "Guardar"

## **1.9 IMPUTACIÓN**

El siguiente paso es imputar la comisión de servicio a las aplicaciones presupuestarias correspondientes. En la carpeta de imputación ponemos la Fecha de imputación y seleccionamos el tipo de imputación: "Definitiva". Se vuelcan las aplicaciones presupuestarias con los importes a imputar.

| Sorolla                                      |                                          | Por              | tafirmas Alta                 | Alta CSP Liquidación         | Guardar Listado            | Limpiar Volver       | Inicio Ayuda                                          |
|----------------------------------------------|------------------------------------------|------------------|-------------------------------|------------------------------|----------------------------|----------------------|-------------------------------------------------------|
| Comisiones - Modifie                         | cación y baja                            |                  |                               |                              |                            |                      | (PREPRODUCCION)                                       |
| **** FORMACION                               |                                          |                  | (Ver                          | sión: 2.48.1-GA Fecha actu   | alización: 27/09/2018 14:2 | 28)<br>Ejercici<br>* | o presupuestario: 2018 j<br>indica un campo obligator |
| Órgano gestor *<br>Año / Nº de la comisión * | **** ÓRGANO GESTOR<br>2018 / 3           | PARA CURSOS DE I | ORMACION 2018                 |                              | Est                        | ado Orden            |                                                       |
| D. generales D. especific                    | os D. económicos D.                      | administrativos  | Apuntes Pagos/                | Cobros Liquidación           | Imputación Plan de         | e viaje Docum        | entos                                                 |
| Fecha de imputación<br>Libramiento           | 28/09/2018                               | Tipo de fondo    | Anticipo de caja fija         | Tipo de in                   | nputación Definitiva       |                      |                                                       |
| DATOS LIQUIDACIÓN                            | Importe a imputar: 485                   | .,65 Di          | Totales justi<br>etas: 385,65 | ficante -<br>Locomoción: 100 | ,00 Descu                  | ientos: 0,00         |                                                       |
| 18                                           | 1                                        | A                | plicaciones presupu           | estarias                     |                            |                      |                                                       |
|                                              | Ejercicio                                | Orgánica         | Programa                      | Económica                    | Importe                    |                      |                                                       |
|                                              | 2018                                     | 1501             | 923M                          | 230                          | 385,                       | 65 🔀                 |                                                       |
|                                              | 2018                                     | 1501             | 923M                          | 231                          | 100,                       | 00                   |                                                       |
|                                              | 1                                        |                  | Descuentes                    | ¢.                           |                            |                      |                                                       |
|                                              | Sección Orgánica Orgáni<br>Libre 1 Libre | ca Código        | Descri                        | pción                        | Importe                    |                      |                                                       |

Ilustración 26 - Ejemplo de captura de pantalla de SOROLLA2

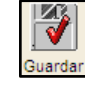

Guardar y la comisión quedará en estado Liquidada e Luego pulsamos el icono de "Guardar"

imputada.

## **1.10 PLAN DE VIAJE**

La nueva pestaña Plan de viaje disponible en la gestión de comisiones de servicio está organizada en cuatro categorías de información a completar: Plan de viaje, datos de contacto en caso de emergencia, datos del viaje y estancias

| SOROLLA2                                           |                                                                             | Portafirmas        | Alta A       | Lita CSP  | Liquidación | Guardar    | Listado   | <b>M</b><br>Limpiar | Volver  | Inicio                   | Ayuda                                 |
|----------------------------------------------------|-----------------------------------------------------------------------------|--------------------|--------------|-----------|-------------|------------|-----------|---------------------|---------|--------------------------|---------------------------------------|
| Comisiones - Modificació                           | in y baja                                                                   |                    |              |           |             |            |           |                     |         | (PRE                     | EPRODUCCION)                          |
| ** FORMACION                                       | (Version: 2                                                                 | 2.48.1-GA Fecha ac | tualización: | 27/09/201 | 8 14:28)    |            |           |                     | Ejerci  | cio presup<br>* Indica u | ouestario: 2018 j<br>n campo obligato |
| Organo gestor *<br>Año / Nº de la comisión *       | **** ÓRGANO GESTOR PARA CURSOS DE FORMACION 2018<br>2018/3                  |                    | ~            |           | Estado      | Finalizada | pendiente | de pago de          | agencia |                          |                                       |
| D. generales D. específicos                        | , económicos D. administrativos Apuntes Pagos/Cobros Liquidación Imputación | Plan de viaje      | Docume       | entos     |             |            |           |                     |         |                          |                                       |
| Fecha de último envio<br>Resultado de último envio |                                                                             |                    |              |           | _           |            |           |                     |         | Envi                     | ar Plan<br>SICP                       |
|                                                    | Plan de viaje                                                               |                    |              | (+)       |             |            |           |                     |         |                          |                                       |
|                                                    | Datos de contacto en caso de emergencia                                     |                    |              | (+)       |             |            |           |                     |         |                          |                                       |
|                                                    | Datos del viaje                                                             |                    |              | [+]       |             |            |           |                     |         |                          |                                       |
|                                                    | Estancias                                                                   |                    |              | [+]       | ]           |            |           |                     |         |                          |                                       |

Ilustración 27 - Ejemplo de captura de pantalla de SOROLLA2

Para completar los campos tiene disponible una guía específica en "Ayuda".

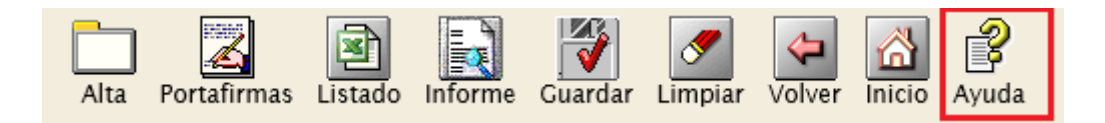

# 2 GENERACIÓN DE LA LIQUIDACIÓN

Pulsamos el icono de "Generar liquidación con el comisionado

| Sorolla                            | 2                     | Por                | tafirmas Alta A                 | Alta CSP Liquidación      | Guardar Listado I          | Limpiar Volver              | icio Ayuda                                        |
|------------------------------------|-----------------------|--------------------|---------------------------------|---------------------------|----------------------------|-----------------------------|---------------------------------------------------|
| Comisiones - Modi                  | ficación y baja       |                    |                                 | $\sim$                    |                            |                             | (PREPRODUCCION)                                   |
|                                    |                       |                    | (Versi                          | ón: 2.48.1-GA Lecha actua | lización: 27/09/2018 14:28 | 8)<br>Ejercicio pr<br>* ind | resupuestario: 2018 i)<br>ica un campo obligatori |
| Órgano gestor *                    | **** ÓRGANO GESTOR    | PARA CURSOS DE FO  | ORMACION 2018                   |                           | v                          |                             |                                                   |
| D. generales D. especi             | ficos D. económicos I | D. administrativos | Apuntes Pagos/C                 | obros Liquidación         | Imputación Plan de         | viaje Document              | os                                                |
| Fecha de imputación<br>Libramiento | 28/09/2018            | Tipo de fondo      | Anticipo de caja fija           | Tipo de im                | putación Definitiva        |                             | M                                                 |
| DATOS LIQUIDACIÓN                  | Importe a imputar: 3  | 85,65 Die          | Totales justifi<br>etas: 385,65 | Locomoción: 0,00          | Descue                     | entos: 0,00                 |                                                   |
|                                    |                       | Aj                 | plicaciones presupue            | starias                   |                            |                             |                                                   |
|                                    | Ejercicio             | Orgánica           | Programa                        | Económica                 | Importe                    |                             |                                                   |
|                                    | 2018                  | 1501               | 923M                            | 230                       | 385,6                      | 5                           |                                                   |

Ilustración 28 - Ejemplo de captura de pantalla de SOROLLA2

Nos aparece la pantalla de Pago/Cobros donde seleccionamos la Forma de pago. Rellenamos el resto de datos ("Cuenta del Cajero", "Cuenta del Tercero", "Fecha de Orden Interna" y

Fecha del pago/cobro", si corresponde).

Si la forma de pago es por transferencia tendremos que salir de la comisión, generar la Relación de Transferencia y luego pagarla.

| Sorollaz                                                                                  | Guardar Informe Limpiar Volver Ayuda                                                                                   |
|-------------------------------------------------------------------------------------------|----------------------------------------------------------------------------------------------------|
| Pago/Cobro - Alta de la Liquidación                                                       | (PREPRODUCCION)                                                                                                    |
| **** FORMACION 🧾 (Versión: 2                                                              | 2.48.1-GA Fecha actualización: 27/09/2018 14:28)<br>Ejercicio presupuestario: 2018 🗘<br>* indica un campo obligatorio  |
|                                                                                           | Resumen de la liquidación                                                                                              |
| Órgano gestor * **** ÓRGANO GESTOR PARA CURSOS DE FORMACION 2018                          | G. Manutención 141,05 Anticipos 112,84<br>G. Alojamiento 244,60 Anticipos agencia 700,00<br>G. Viajes Betenciones 0.00 |
| Año / Nº * 2018 Asociado a la comisión: Año / Nº * 2018 / 3                               | Otros gastos 0,00<br>TOTAL 385,65 TOTAL 812,84                                                                         |
| Pagos/Cobros                                                                              | LIQUIDACIÓN A DEVOLVER 427,19                                                                                          |
| Tipo *     Cobro V     Importe *       Tipo de justificante *     Liquidación cobro     V | 427,19                                                                                                    |
| Asignación datos del pa                                                                   | go / cobro                                                                                                    |
| Cuenta del cajero BBVA                                                                    |                                                                                                    |
| Fecha Orden interna<br>Año / Nº                                                           | n ————————————————————————————————————                                                                                 |
| Operación de pago / cobro Pago / Cobro mate<br>Fecha del pago                             | erial / cobro 28/09/2018                                                                                               |

Ilustración 29 - Ejemplo de captura de pantalla de SOROLLA2

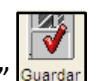

Y pulsamos el icono de "Guardar"

A continuación, vemos el justificante del comisionado y el resumen de los datos económicos de la comisión.

| Sor                | OLLA        | 2                    |                | Portafirmas         | Alta   | Alta CSP     | Liquidación    | Guardar        | Listado     | Limpiar      | Volver     | Inicio      | Ayuda            |
|--------------------|-------------|----------------------|----------------|---------------------|--------|--------------|----------------|----------------|-------------|--------------|------------|-------------|------------------|
| Comisiones         | - Modi      | ficación y baja      |                |                     |        |              |                |                |             |              |            | (PRE        | PRODUCCION)      |
| **** FORMACION     | 4           |                      |                |                     | (Vers  | ión: 2.48.1- | GA Fecha actua | alización: 27/ | 09/2018 14: | 28)          |            |             |                  |
|                    |             |                      |                |                     |        |              |                |                |             |              | Ejercicio  | presupu     | estario: 2018 🏟  |
|                    |             |                      |                |                     |        |              |                |                |             |              |            | ndica un    | campo obligatori |
| Órgano gestor *    |             | **** ÓRGANO GEST     | OR PARA CURS   | OS DE FORMACION :   | 2018   |              |                |                | ~           |              |            |             |                  |
| Año / Nº de la cor | nisión *    | 2018/3               |                |                     |        |              | Estado F       | inalizada pe   | ndiente de  | pago de a    | gencia     |             |                  |
|                    |             |                      |                |                     |        |              |                |                |             |              |            |             |                  |
|                    |             |                      |                |                     |        |              |                |                |             |              |            |             |                  |
|                    | Deserved    |                      |                | 1                   |        |              |                |                |             |              |            |             |                  |
| D. generales       | D. especi   | ncos D. economico    | s D. adminis   | trativos Apuntes    | Pagos/ |              | Liquidación    | Imputacio      | n Plan d    | le viaje     | Docume     | ntos        |                  |
| (                  |             |                      |                |                     |        | _            |                |                |             |              |            |             |                  |
|                    |             | Calauladara da anti  |                |                     | 1      |              |                | Re             | esumen de   | la liquidaci | ón         |             |                  |
|                    | Tot         | calculadora de anu   | cipos<br>%     | Importes calculados | -      | G. I         | Manutención    |                | 141,05      | Anticip      | 008        |             | 112,84           |
| Manutención        | Tou         | 141.05               |                | 0.00                |        | G. /         | Alojamiento    |                | 244,60      | Anticip      | oos agenci | a           | 700,00           |
| Aloiamiento        |             | 244.60               |                | 0,00                | -      | G. \         | /iajes         |                | 0.00        | Retend       | iones      |             | 0,00             |
| Alojamiento        |             | 100.00               |                | 0,00                |        | Otro         | os gastos      | TAL            | 0,00        |              | т          | TAL         | 842.84           |
| Locomoción         |             | 100,00               |                | 0,00                |        |              | 10             | /IAL           | 202,02      |              |            | TAL         | 012,04           |
|                    |             | 8                    | otal calculado | 0,00                | ]      | LIG          | UIDACIÓN A E   | EVOLVER .      |             | 427,19       |            |             |                  |
|                    |             |                      |                |                     |        |              |                |                |             |              |            |             |                  |
| Importe total pag  | gado/cobrad | lo: -314,35          |                |                     |        |              |                |                |             |              |            |             |                  |
|                    |             |                      | 11             |                     |        | _            |                |                | 11          |              |            |             |                  |
| Número             | Tipo        | Tipo de justificante | Forma pago     | Cuenta del ca       | ajero  |              | Cuenta del     | tercero        |             | Import       | e          | Fe<br>pago/ | cha<br>cobro     |
| 2018 / 1           | Pago        | Anticipo             | Transferencia  | Banco de España     |        | IBAN E       | ES16 1489 0365 | 7763 4789      | 8878        |              | 112,84     | 28/09       | 0/2018           |
| 2018 / 1           | Cobro       | Liquidación cobro    |                | BBVA                |        |              |                |                | 1           |              | 427,19     | 28/09       | 0/2018           |
|                    |             | We                   | 90             |                     |        | A.C.         |                |                |             |              |            |             |                  |
|                    |             |                      |                |                     |        |              |                |                |             |              |            |             |                  |
| ILISTIFICANT       |             |                      |                |                     |        |              |                |                |             |              |            |             |                  |

JUSTIFICANTE DEL COMISIONADO

Ilustración 30 - Ejemplo de captura de pantalla de SOROLLA2

| C Manutanoión          | 444.05 | Anticipos         | 442.94 |
|------------------------|--------|-------------------|--------|
| G. Manutencion         | 141,00 | Anucipos          | 112,04 |
| G. Alojamiento         | 244,60 | Anticipos agencia | 700,00 |
| G. Viajes              |        | Retenciones       | 0,00   |
| Otros gastos           | 0,00   |                   |        |
| TOTAL                  | 385,65 | TOTAL             | 812,84 |
| LIQUIDACIÓN A DEVOLVER | 2      | 427.19            |        |

Ilustración 31 - Ejemplo de captura de pantalla de SOROLLA2

## **3 CUENTA JUSTIFICATIVA**

Para generar la Cuenta Justificativa, nos ubicamos en la carpeta "Documentos" y pulsamos el icono Generar informe"

| Sorolla                                      | 2                                                                                                    | Portafirm              | nas Alta A | Alta CSP Liquidación     | Guardar          | Listado      | <b>I</b> impiar | Volver Inicio                   | Ayuda                                  |  |
|----------------------------------------------|----------------------------------------------------------------------------------------------------|------------------------|------------|--------------------------|------------------|--------------|-----------------|---------------------------------|----------------------------------------|--|
| Comisiones - Mod                             | ificación y baja                                                                                                    |                        |            |                          |                  |              | 0.5             | (PRI                            | EPRODUCCION)                           |  |
| **** FORMACION 🖂                             |                                                                                                    |                        | (Versi     | ón: 2.48.1-GA Fecha acti | ualización: 27/0 | 9/2018 14:2  | 8)              | Ejercicio presup<br>* indica ur | uestario: 2018 🥠<br>n campo obligatori |  |
| Órgano gestor *<br>Año / Nº de la comisión * | **** ÓRGANO GESTOR I<br>2018 / 3                                                                                                  | PARA CURSOS DE FORMACI | ON 2018    | Estado                   | Finalizada per   | ndiente de p | ago de ag       | gencia                          | 1                                      |  |
| D. generales D. espec                        | D. generales D. específicos D. económicos D. administrativos Apuntes Pagos/Cobros Liquidación Imputación Plan de viaje Documentos |                        |            |                          |                  |              |                 |                                 |                                        |  |
|                                              | Nombre                                                                                                    | Situación              | Document   | 05                       | Descripción      |              |                 |                                 | <b>₽</b>                               |  |
|                                              | Descripción                                                                                                    | Firma<br>papel         | Situación  | F                        | rma<br>Rec       | emplazar     |                 |                                 |                                        |  |
| Orden de la comisión                         | n.pdf                                                                                                    |                        |            | 1                        |                  |              |                 | Examinar,                       | ×                                      |  |
| Previsión de gasto.po                        | Jf                                                                                                    |                        |            | Γ                        |                  |              |                 | Examinar                        | ×                                      |  |

Ilustración 32 - Ejemplo de captura de pantalla de SOROLLA2

Seleccionamos el informe "**Cuenta Justificativa**. **Declaración de itinerario y certificación**", pudiendo seleccionar "sin datos" o "solo datos" además de la "cuenta justificativa con datos", la fecha y la firma (que habremos dado de alta antes en Gestión de Tablas -> Firmantes. Pulsamos en el icono "**Generar**"

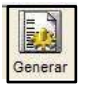

| Sorol                                          | LA2                       |             |            |        |                        |                        |                  | Generar Volver                  |
|------------------------------------------------|---------------------------|-------------|------------|--------|------------------------|------------------------|------------------|---------------------------------|
| Comisiones - In                                | nforme                    |             |            |        |                        |                        |                  | (PREPRODUCCION)                 |
| **** FORMACION                                 |                           |             |            | (Ve    | rsión: 2.48.1-GA Fecha | actualización: 27/09/2 | 018 14:28)<br>Ej | ercicio presupuestario: 2018 i) |
| Orden de la comisio                            | ón (                      | )           |            |        |                        |                        |                  |                                 |
| Memoria que acomporten                         | paña a la                 | )           |            |        |                        |                        |                  |                                 |
| Previsión de gasto                             | (                         | <b>)</b>    |            |        |                        |                        |                  |                                 |
| Orden de la comisio<br>itinerario de la liqui  | ón con<br>dación          | 0           |            |        |                        |                        |                  |                                 |
| Cuenta justificativa<br>de itinerario y certif | . Declaración<br>ficación | Sin datos   | Solo datos | Õ      |                        |                        |                  |                                 |
|                                                |                           |             |            |        |                        |                        |                  |                                 |
|                                                |                           |             |            | Firmas |                        |                        |                  |                                 |
| Puesto de trabajo                              |                           |             |            |        |                        |                        |                  |                                 |
| Fecha firma<br>Certifico                       | 28/09/2018                | Certificado |            |        |                        |                        |                  | <b>~</b>                        |
| Fecha firma<br>DECLARO                         | 28/09/2018                | Firmante    |            |        |                        |                        |                  | <b>v</b>                        |

Ilustración 33 - Ejemplo de captura de pantalla de SOROLLA2

| Sorolla2                                            | Portafirm        | nas Alta   | Alta CSP       | Liquidación     | Guardar        | Listado    | Limpiar         | Volver         | Inicio                 | Ayuda                                 |
|-----------------------------------------------------|------------------|------------|----------------|-----------------|----------------|------------|-----------------|----------------|------------------------|---------------------------------------|
| Comisiones - Modificación y baja                    |                  |            |                |                 |                |            |                 |                | (PRE                   | PRODUCCION)                           |
| **** FORMACION                                      |                  | (Ve        | rsión: 2.48.1- | -GA Fecha actua | alización: 27/ | 09/2018 14 | :28)            | Ejercicio<br>* | o presupu<br>indica un | iestario: 2018 🧼<br>campo obligatorio |
| Órgano gestor*<br>Año / № de la comisión * 2018 / 3 | IRSOS DE FORMACI | ON 2018    |                | Estado F        | inalizada pe   | ndiente de | <br>; pago de a | gencia         |                        |                                       |
| D. generales D. especificos D. económicos D. admi   | nistrativos      | ites Pagos | /Cobros        | Liquidación     | Imputació      | n Plan o   | le viaje        | Docume         | entos                  |                                       |
|                                                     | – Fich           | ieros ext  | ernos 🤳        | , -             |                |            |                 |                |                        |                                       |
| Nombre                                              | Situación        |            |                |                 | Descripció     | n          |                 |                |                        |                                       |
|                                                     | _                | Docume     | ntos           | 2               |                |            |                 |                |                        |                                       |
| Descripción                                         | - Financial I    |            | 1              | Fin             | ma             |            |                 |                |                        |                                       |
| Descripcion                                         | papel            | Situación  |                |                 | Re             | emplazar   |                 |                |                        | 32                                    |
| Orden de la comisión.pdf                            |                  |            |                |                 |                |            |                 | Examin         | nar                    | ×                                     |
| Previsión de gasto.pdf                              |                  |            |                |                 |                |            |                 | Examin         | nar                    | ×                                     |
| Cuenta justificativa.pdf                            |                  |            |                |                 |                |            |                 | Examin         | nar                    | X                                     |
|                                                     |                  |            |                |                 |                |            |                 |                |                        |                                       |

Ilustración 34 - Ejemplo de captura de pantalla de SOROLLA2

## Nos aparecerá entonces el vínculo en la carpeta "Documentos" para visualizar e imprimir el informe.

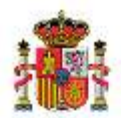

#### MINISTERIO DE HACIENDA Y FUNCIÓN PÚBLICA

#### CUENTA JUSTIFICATIVA. DECLARACIÓN DE ITINERARIO. CERTIFICACIÓN

Cuenta nº: 2018 / 3

| IL DECLARACIÓN DE ITINERARIO                                                                                 |                |                          | 1952                    |                          |                |
|----------------------------------------------------------------------------------------------------|----------------|--------------------------|-------------------------|--------------------------|----------------|
| E DECEMACIÓN DE MINERANO                                                                                     |                | Dia salida               | Hora                    | Dia llegada              | Hora           |
| De Madrid (España) a Barcelona (España)<br>De Barcelona (España) a Madrid (España)                           |                | 20/09/2018<br>25/09/2018 | 14:00<br>18:00          | 20/09/2018<br>25/09/2018 | 16:00<br>20:00 |
| A. DIETAS                                                                                                    |                | Nº D                     | MAS                     | IM                       | PORTE          |
| Manutención                                                                                                  |                |                          | 5                       |                          | 141,05         |
| Manutención Residencia eventual / Cursos                                                                     |                |                          |                         |                          | 121/2544       |
| Alojamiento<br>Otros Gastos de Manutención y Alojamiento                                                     |                | 2                        | 5                       |                          | 244,60         |
| Gastos teléfono oficial                                                                                      |                |                          |                         |                          |                |
| Lavado-Planchado                                                                                             |                |                          |                         |                          |                |
|                                                                                                    |                | 1                        | OTAL DIE                | TAS                      | 385,65         |
| B. LOCOMOCIÓN                                                                                                |                | 5                        |                         | - R                      |                |
| Medio de transporte utilizado:                                                                               |                |                          |                         |                          |                |
| Matricula vehiculo particular:                                                                               |                |                          |                         |                          |                |
| Billetes                                                                                                    |                |                          |                         |                          |                |
| Otros gastos de locomoción                                                                                   |                |                          |                         |                          |                |
|                                                                                                    |                |                          | TOTAL V                 | IAJE                     | 0,00           |
| Vehiculo de alquiler                                                                                         |                |                          |                         |                          |                |
| Gastos de taxi                                                                                               |                |                          |                         |                          |                |
| Garaje                                                                                                    |                |                          |                         |                          |                |
| Consigna de equipajes                                                                                        |                |                          |                         |                          |                |
| Aparcamiento público                                                                                         |                |                          |                         |                          |                |
| Peaje                                                                                                    |                |                          |                         |                          |                |
| Transporte de automóvil en barco                                                                             |                |                          |                         |                          |                |
| Transporte urbano                                                                                            |                |                          |                         |                          |                |
|                                                                                                    |                | TOTAL                    | LOCOMO                  | CIÓN                     | 0,00           |
| DECLARO ciertos los datos, los gastos y el<br>litinerario refiejados en la presente cuenta<br>justificativa. |                |                          | TOTAL (                 | A+B)                     | 385,65         |
| Fecha: 28 de Septiembre de 2018                                                                              |                | IMPORT<br>(Anti          | E ANTICIP<br>clpo + Age | ADO<br>ncla)             | 812,84         |
|                                                                                                    |                |                          | Retenci                 | ones                     | 0,00           |
| Fdo.: FICTIO SOROLLA2, TERCERO                                                                               |                | TOTAL A RECIBIR O        | A DEVOL                 | VER                      | -427,19        |
| III. CERTIFICO que el interesado ha realizado de                                                             | OBSERVACIONES: | RECIBI                   |                         | 13                       |                |
| Fecha: 28 de Septiembre de 2018                                                                              |                | Fecha                    |                         |                          |                |
|                                                                                                    | Comprobada     |                          |                         |                          |                |

Ilustración 35 - Ejemplo de captura de Cuenta Justificativa. Declaración de Itinerario, Certificado en SOROLLA2

## **4 RESUMEN DE INFORMES**

Los informes que la aplicación permite generar son los siguientes:

- Orden de comisión
- Previsión de gastos
- Cuenta Justificativa

Estos mismos informes los podemos consultar y/o imprimir en formato borrador.